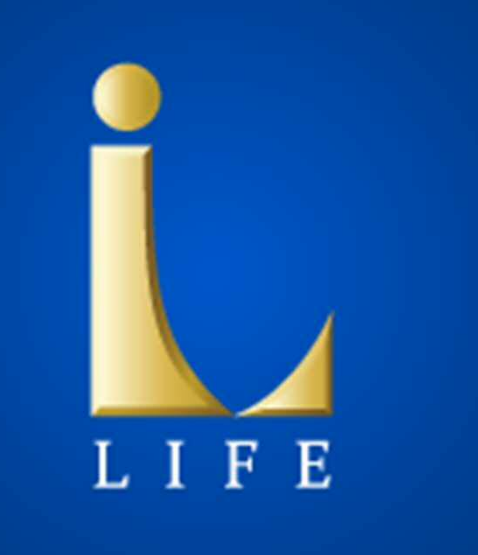

# クラスエル会員様向けアプリ Class L LIFE ご利用マニュアル

目次

### 1. Class L LIFEへようこそ

- 1. Class L LIFEについて
- 2. ログイン/再ログインの方法

### 2. 画面の見方

1. トップ画面

### 3. クラスエル画面の各機能

- 1. レオパレス21からのお知らせ
- 2. イベント情報
- 3. ふろむな倶楽部のお得なクーポン
- 4. クロスワードパズル
- 5. スロットゲーム

### 4. くらしの各機能

- 1. みまもり
- 2. 健康/天気/お助けマイスター
- 3. お知らせ
- 4. 自治体からのお知らせ
- 5. 家族へ連絡
- 6. 安否揭示板
- 7. 防災マップ

### 5. マイメニューの各機能

1. クラスエルのサービス

### 6. 安否確認依頼

1. レオパレス21からの安否確認依頼

### 7. 各種設定

- 1. 受信する情報の設定
- 2. みまもり設定

# 1. ClassL LIFEへようこそ

### 1-1. ClassL LIFEについて

クラスエルサービスのみならず、日常から 万が一までをサポートするアプリです。

# ClassL LIFEアプリのポイント

# 🍡 ご家族と繋がる安心を

ご家族がボタンひとつでお互いに元気か 確認できる機能をご用意しました。 送る側も、受け取る側もボタンひとつ。 手軽にみまもりをスタートできます。

# 🍡 平時から万が一まで、防災機能

避難所への経路を確認できる防災マップ、 即時に届く災害情報など、平時から災害時 まで活用いただけるよう工夫しました。 万が一の際には、安否確認を行います。

# 🍡 クラスエルサービスをより身近に

Webサイトにアクセスしなくても、アプリ からクラスエルの最新情報や各種会員様 サービスを手軽にご利用頂けます。 優待クーポンもアプリならぐっと身近に。

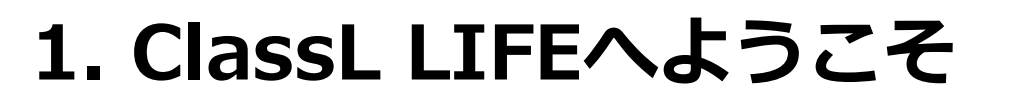

# 1-2.ログイン/再ログインの方法(1/3)

アプリの利用開始時、及びログイン期限が切れた時は以下のような画面になります。

クラスエル会員カードをご用意ください。

|   | ログイン                                                 |
|---|------------------------------------------------------|
| 1 | 会員番号<br>カード記載のハイフン(-)を除く9桁の会員番号を入<br>カください。<br>パスワード |
|   | <u>利用規約</u> に同意する 🗌                                  |
|   | ログイン                                                 |
|   | クラスエル新規入会                                            |
|   | ログイン情報が分からない方                                        |
|   |                                                      |
|   |                                                      |

# ①会員番号(赤枠)をハイフンを 除く9桁で入力してください。 例) 123456000

### ②パスワードの入力 クラスエルWebサイトでご利用中のパスワー ドでログインしていただけます。

初めてご利用の場合やパスワードが分からない場合は P.7をご確認ください。

# 1. ClassL LIFEへようこそ

# 1-2.ログイン/再ログインの方法(2/3)

|   | ログイン                                                                          |
|---|-------------------------------------------------------------------------------|
| 4 | 会員番号<br>カード記載のハイフン(·)を除く9桁の会員番号を入<br>力ください。<br>パスワード<br>3 利用規約に同意する ▼<br>ログイン |
|   | クラスエル新規入会                                                                     |
|   | ログイン情報が分からない方                                                                 |
|   |                                                                               |
|   |                                                                               |

### ③利用規約のご確認・同意

「利用規約」を押して、利用規約の内容を ご確認ください。

ご確認後、「同意する」にチェックを入れて ください。

**④ログイン** 

①から③まで入力のうえ、「ログイン」を押してください。

ログインできなかった場合は、エラー内容を 修正し、ログインボタンを押してください。

ログインができない方は、 コンシェルジュデスクへお問い合わせください。 0120-749-073

# 1. ClassL LIFEへようこそ

# 1-2.ログイン/再ログインの方法(3/3)

### 初めてご利用の場合やパスワードが分からない場合

|   | ログイン                                                 |
|---|------------------------------------------------------|
|   | 会員番号<br>カード記載のハイフン(-)を除く9桁の会員番号を入<br>力ください。<br>パスワード |
|   | <u>利用規約</u> に同意する <mark>✓</mark>                     |
|   | ログイン                                                 |
| ) | クラスエル新規入会                                            |
| ) | ログイン情報が分からない方                                        |

### 初めてのご利用の方 郵送されたカード台紙に記載の パスワードをご確認ください。

# 

⑤クラスエルへの入会申込を お願いいたします。

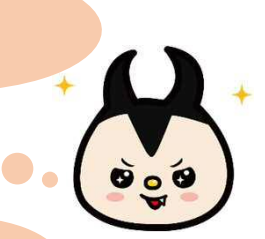

6

### パスワードがわからない方

⑥からパスワードの再設定を お願いいたします。

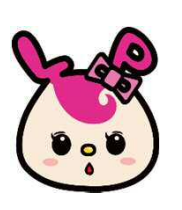

# 2. 画面の見方

# 2-1.トップ画面

### トップ画面(クラスエル・くらし・マイメニュー)の開き方

| ← みまもり                                                                                                    |   | = (          | Class L i              | life   |
|----------------------------------------------------------------------------------------------------|---|--------------|------------------------|--------|
| ご家族の活動を確認し、活動状況を知りたいご家族に<br>安否確認メッセージを送りましょう。                                                                                         | 2 | クラスエル        | <5L                    | マイメニュー |
| 玲尾太郎 定期送信設定中                                                                                                    |   | レオパレ         | ス21からの                 | のお知らせ  |
| <ul> <li>※ 活動状況<br/>2017年10月26日(木) 17:23</li> <li>▲ みまもりメッセージ</li> <li>送信<br/>既読日時 10月24日 11:00</li> <li>確認日時 10月24日 11:03</li> </ul> |   | L)<br>LARTIL | 2017年4月1日<br>ご提供サービスーま | 部変更    |
| パリミ<br>ご動状況<br>公開設定がされていません<br>▲ みまもりメッセージ                                                                                            |   | -E2          | 2017年4月1日<br>物件近況報告    |        |
| 受信設定がされていません                                                                                                    |   |              | 6                      | っと見る > |
| 送信     受信       既読日時 10月24日 10:55     一                                                                                               |   | **           | イベント情報                 | 寇 >    |
| パリゾー 定期送信                                                                                                    |   |              |                        |        |
| ♥活動状況<br>マプリナギ(甲レマいキサ/                                                                                                    |   | ふろむな         | 倶楽部のお得                 | なクーポン  |
| 列)みまもり画面の場合                                                                                                    | 例 | り)クラス        | スエル画面                  | 面の場合   |

### 1. 「クラスエル」「くらし」「マイメニュー」以外から開くとき

### ・戻るボタン(①)を押す

クラスエル画面、くらし画面またはマイメニュー画面に戻ります。

### 2.「くらし画面」または「マイメニュー画面」から開くとき

### ・クラスエル画面表示ボタン(②)を押す

### ・画面を左右にスライドさせる

画面を押したまま、左から右に指を滑らせると画面移動できます。

該当の画面表示ボタン(②)が"灰色"から"紺色"に なっていれば画面を開けていることが確認できます。

7

# 3.クラスエル画面の各機能

### 3-1. お知らせ / 3-2.イベント情報

レオパレス21からの各種お知らせをお届けします。最新の 2件をタップすることで詳細を確認できます。 また、「もっと見る」を押すと、クラスエルWebサイトから 全てのお知らせが確認可能です。

|              | Class L L              | IFE           |   | ← レオパレス21からのお知らせ                                                                                                    |
|--------------|------------------------|---------------|---|----------------------------------------------------------------------------------------------------|
| クラスエル        | <5L                    | マイメニュー        |   | Class L Loophace Technice members 2 新規入会 美国 大学 大学 大学 大学 大学 大学 大学 大学 大学 大学 大学 大学 大学                                          |
| レオパレ         | マ21 からの                | お知らせ          |   | レオパレス21からのお<br>知らせ                                                                                                    |
| (L)<br>L7711 | 2017年4月1日<br>ご提供サービス一部 | 逐更            |   | <sup>2017/04/01 &lt;新サービス&gt;</sup><br>【2017年4月開始】クラス エ<br>ル ご提供サービス 一部変更の<br>お知らせ                                          |
| -EX          | 2017年4月1日<br>物件近況報告    |               |   | クラス エルでは、会員様によりご満足いた<br>だけるよう、ご提供サービスを一部変更しま<br>した。<br>変更に伴い、新たな会員証、サービス概要を<br>発送いたしますのでお手元に届きましたら、<br>ぜひログインをして、新たなクラス エルサ |
|              | ÷.                     | っと見る >        |   | ← クラスエルイベント情報                                                                                                    |
| **           | イベント情報                 | ž >           |   | Class L Levelage<br>Exclusion member 2 新規入会 2日第日 テニュー<br>イベント                                                               |
| _            |                        |               | À | オーナー様同士の触れ合いの場として、ご家<br>族で楽しめる場として。<br>さまざまなイベントを全国各地で開催いたし<br>ます。ご参加いただき、ぜひお楽しみくださ<br>い。                                   |
| レオバイベン       | ペレス21から<br>・ト情報のごう     | の最新の<br>案内です。 |   | 開催中のイベント                                                                                                    |
|              |                        |               |   | 秋を感じる ↓ 200LM<br>建築<br>俳句を大募集                                                                                               |

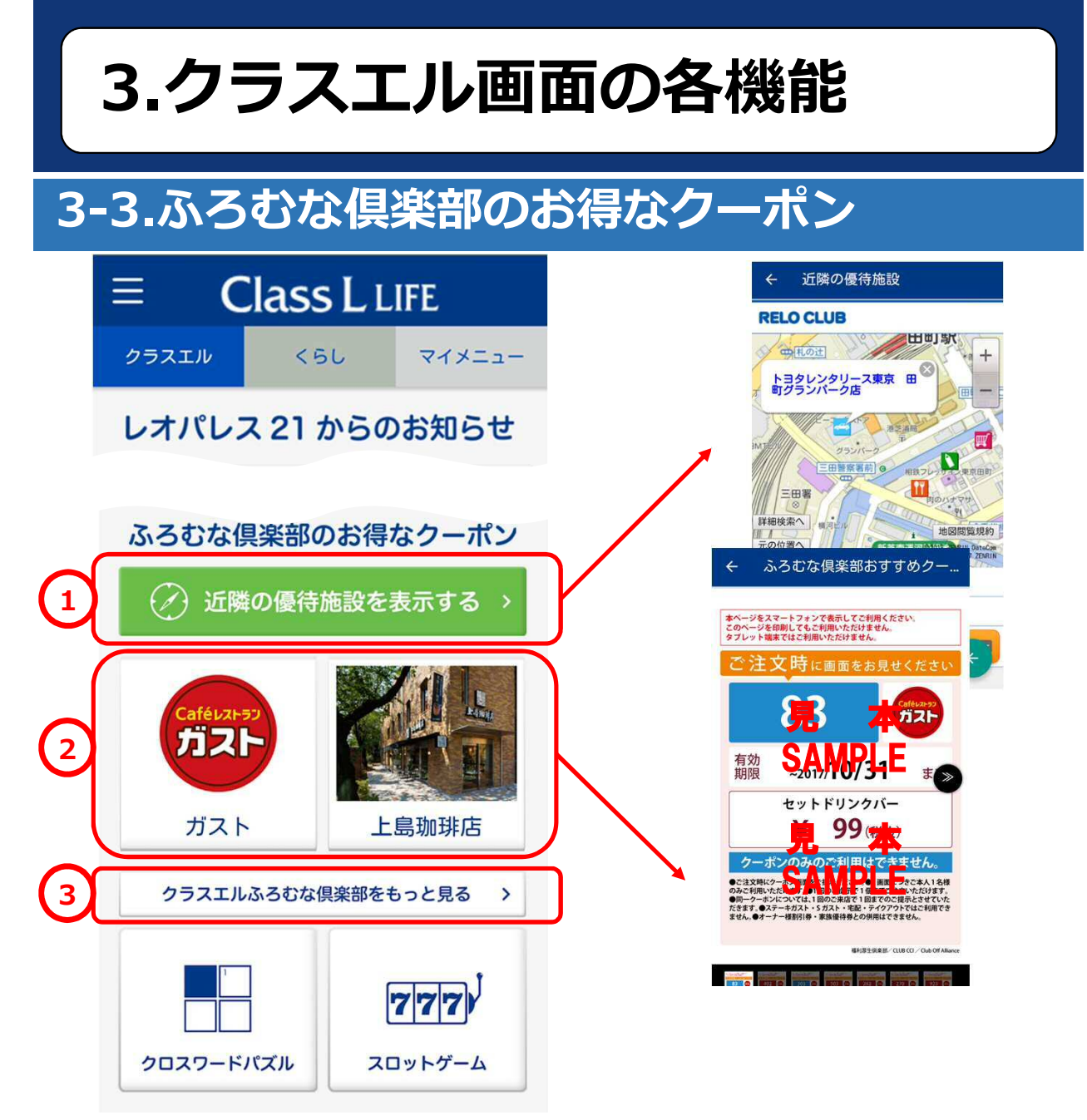

クラスエル ふろむな倶楽部のクーポンがより ご利用いただきやすくなりました!

### ①近隣の優待施設を表示

現在地近くで画面提示クーポンが使えるお店を 地図上で検索できます。

### ②すぐ使える画面提示クーポン

ファミリーレストランやカフェなど、画面提示で すぐ使えるクーポンが表示されます。定期的に 更新されます。

### ③クラスエルふろむな倶楽部Webサイト

クラスエルふろむな倶楽部Webサイトへ遷移し、 より多くの優待情報を確認できます。

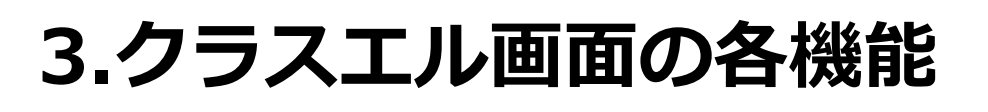

# 3-4.クロスワードパズル/3-5.スロットゲーム

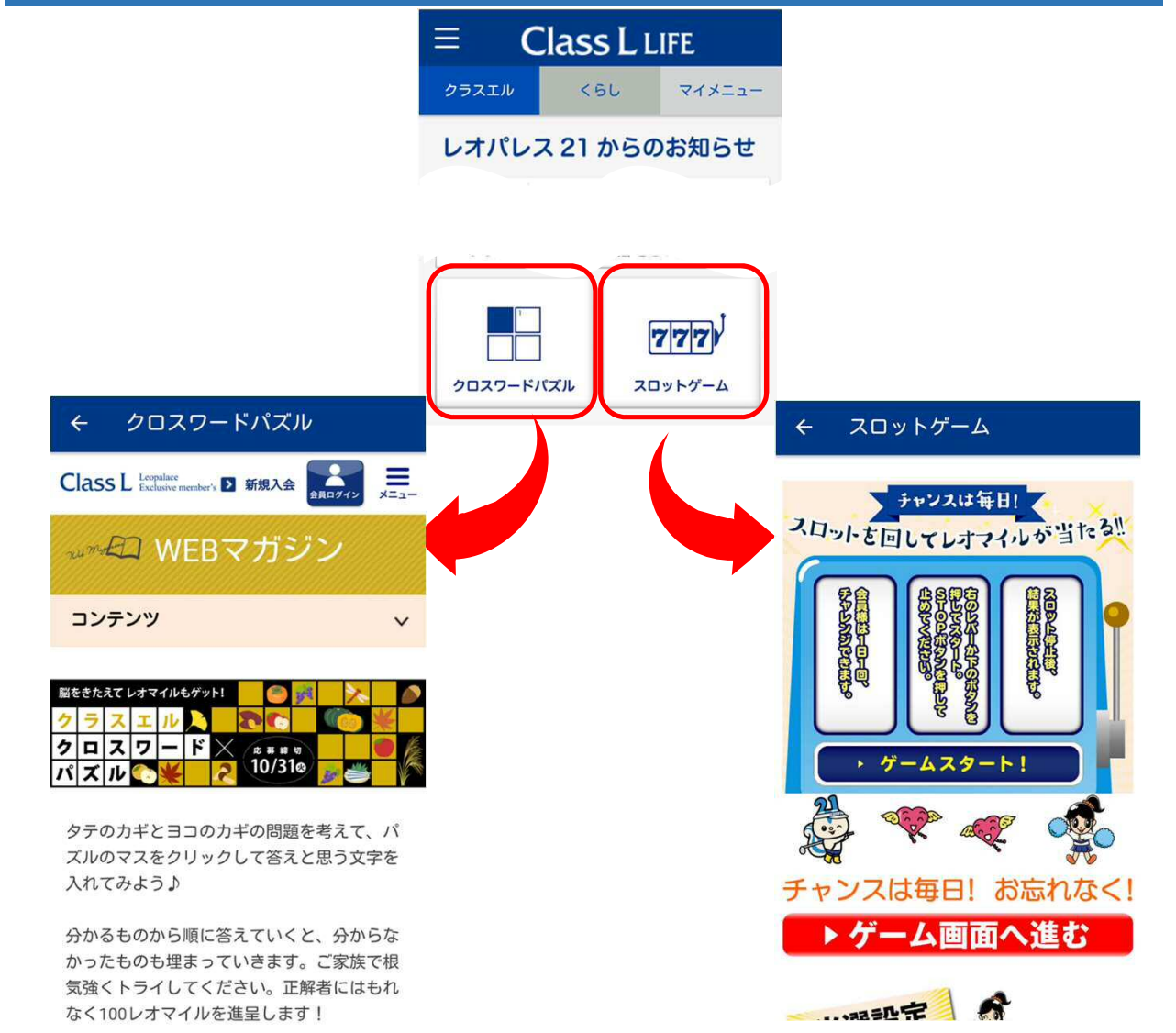

クロスワードパズル及びスロットゲームに 挑戦できます。

クロスワードパズルは毎月変わります。 スロットゲームは毎日1回挑戦可能! ぜひ挑戦してみてレオ!

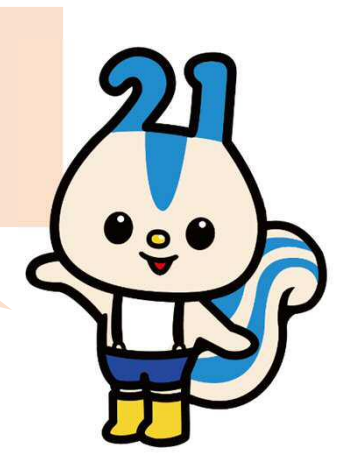

### 4-1. みまもり

みまもり機能では活動を検知した時間を ご家族と共有することができます。

### 活動状況

■活動状況が更新されるタイミング

### iOS端末をご利用の皆さま

・本アプリを利用した最新時間

### Android端末をご利用の皆さま

- ・朝起きて動き出した時間(10歩程度の振動)
- ・本アプリを利用した最新時間

### 活動状況が更新されていない時は・・・

### 『みまもりメッセージ』をご利用ください。

メッセージを送信することで、活動状況の更新を 促進しましょう。

ご家族がメッセージを確認したら、プッシュ通知 でお知らせが届きます。

### 活動状況を毎日、確認したい時は・・・

### 『定期送信機能』をご利用ください。

ご家族が1日活動状況の更新がなかった場合、自動 でみまもりメッセージを送信できます。

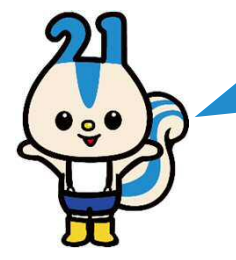

### 4-1. みまもり

### みまもり機能の操作方法

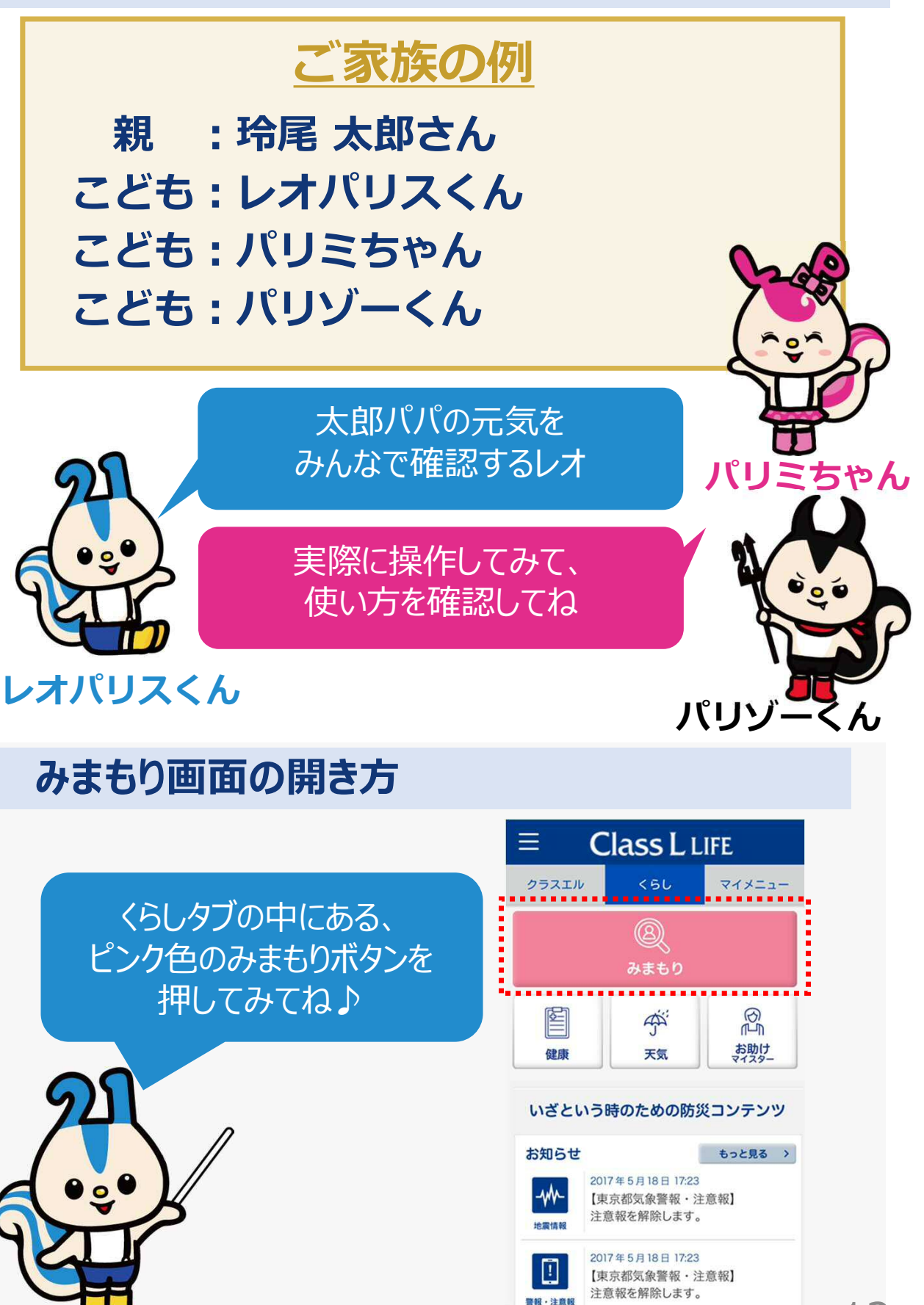

### 4-1. みまもり

みまもり画面ではクラスエル会員に加入されているご家族の情報を

自動で表示します。

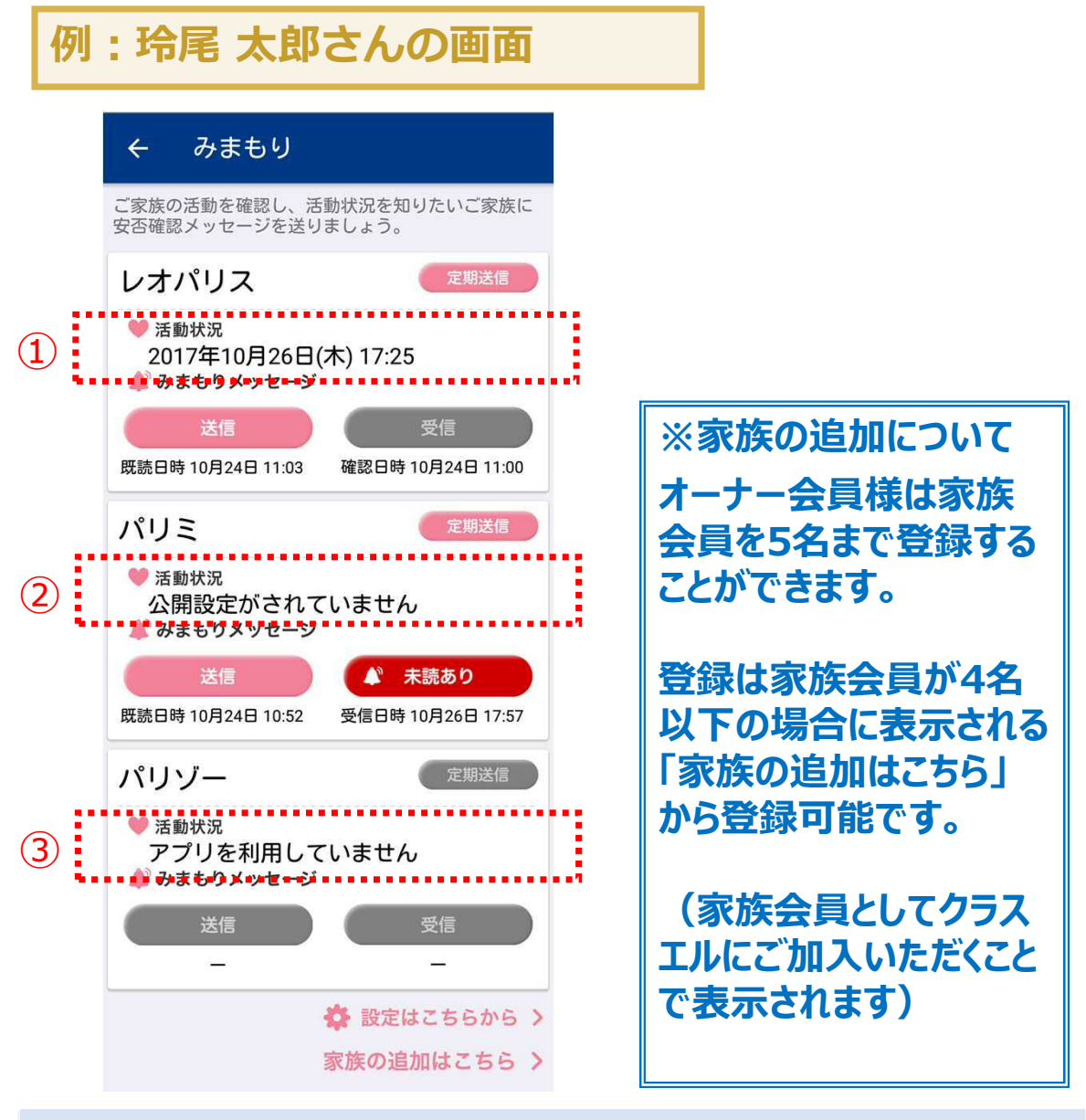

### 活動状況について

ご家族の活動状況を検知した日時が①のように表示されます。 日時以外が表示されている場合

- ・「非公開に設定されています」が表示されている(②) ご家族が「6-3. みまもり設定画面」で活動状況を 非公開に設定しているときに表示されます。
- ・「アプリを利用していません」が表示されている(③) ご家族がアプリをインストールしていないときに表示されます。

13

### 4-1. みまもり

### みまもりメッセージについて

活動状況が更新されていないご家族に、みまもりメッセージを送信することができます。

### 例:レオパリスくんが玲尾 太郎さんに みまもりメッセージを送りたいとき

| ← みまもり                                                                                                    |                                                                  |
|----------------------------------------------------------------------------------------------------|------------------------------------------------------------------|
| ご家族の活動を確認し、活動状況を知りたいご家族に<br>安否確認メッセージを送りましょう。                                                                                                    |                                                                  |
| <ul> <li>玲尾太郎</li> <li>定期送信</li> <li>● 活動状況</li> <li>2017年10月26日(木) 18:02</li> <li>♪ みまもりメッセージ</li> <li>送信</li> <li>受信</li> <li>四詰日時 10月26日 18:00</li> <li>確認日時 10月24日 11:03</li> </ul> | 今日は10月30日、<br>太郎パパの活動状況が<br>更新されていないなあ<br>みまもりメッセージを<br>送ってみるレオリ |
| 成<br>成<br>記<br>日<br>時<br>10月26日<br>18:00<br>確<br>総<br>日<br>時<br>10月24日<br>11:03<br>定<br>期送信<br>定<br>                                                                                    |                                                                  |
| <ul> <li>※ 活動状況</li> <li>2017年10月26日(木) 17:56</li> <li>♪ みまもりメッセージ</li> <li>送信</li> <li>受信</li> </ul>                                                                                   | <b>721</b><br><b>•••</b>                                         |
| パリゾー<br>定期送信<br>* 活動状況<br>アプリを利用していません<br>* みまもりメッセージ                                                                                                    |                                                                  |

### 4-1. みまもり

### 例:レオパリスくんが玲尾 太郎さんに みまもりメッセージを送りたいとき

# <u>レオパリスくんがメッセージを送信する方法(1/2)</u>

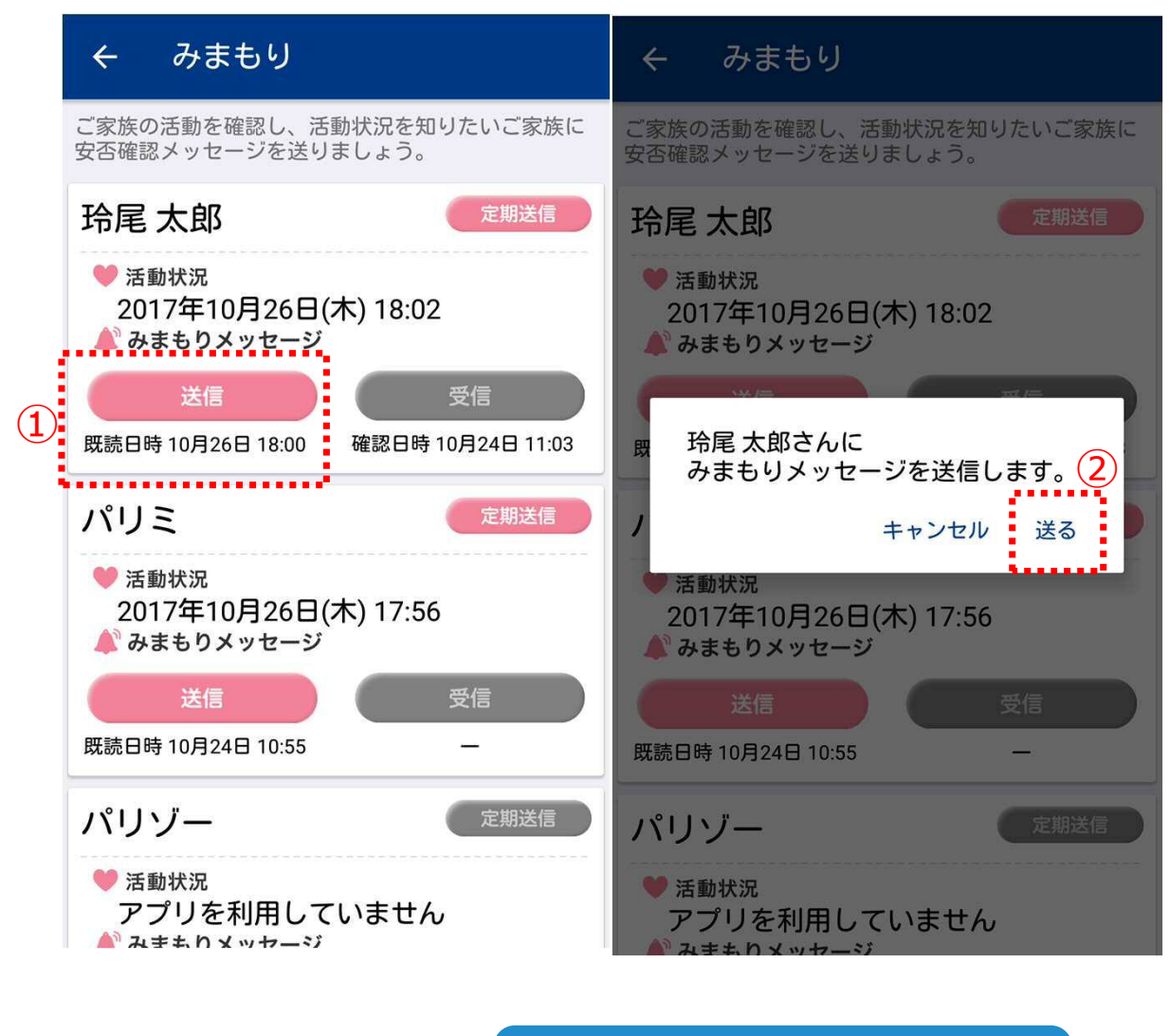

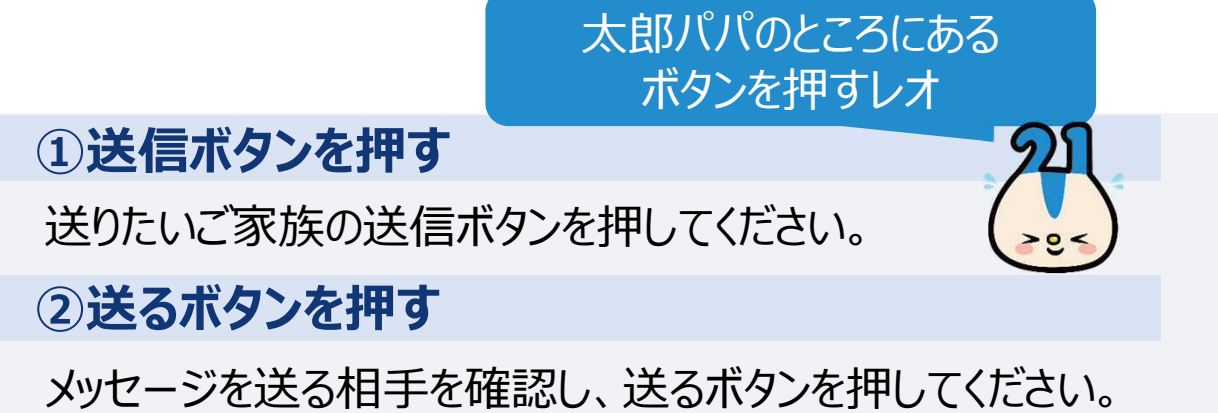

### 4-1. みまもり

例:レオパリスくんが玲尾 太郎さんに みまもりメッセージを送りたいとき

# <u>レオパリスくんがメッセージを送信する方法(2/2)</u>

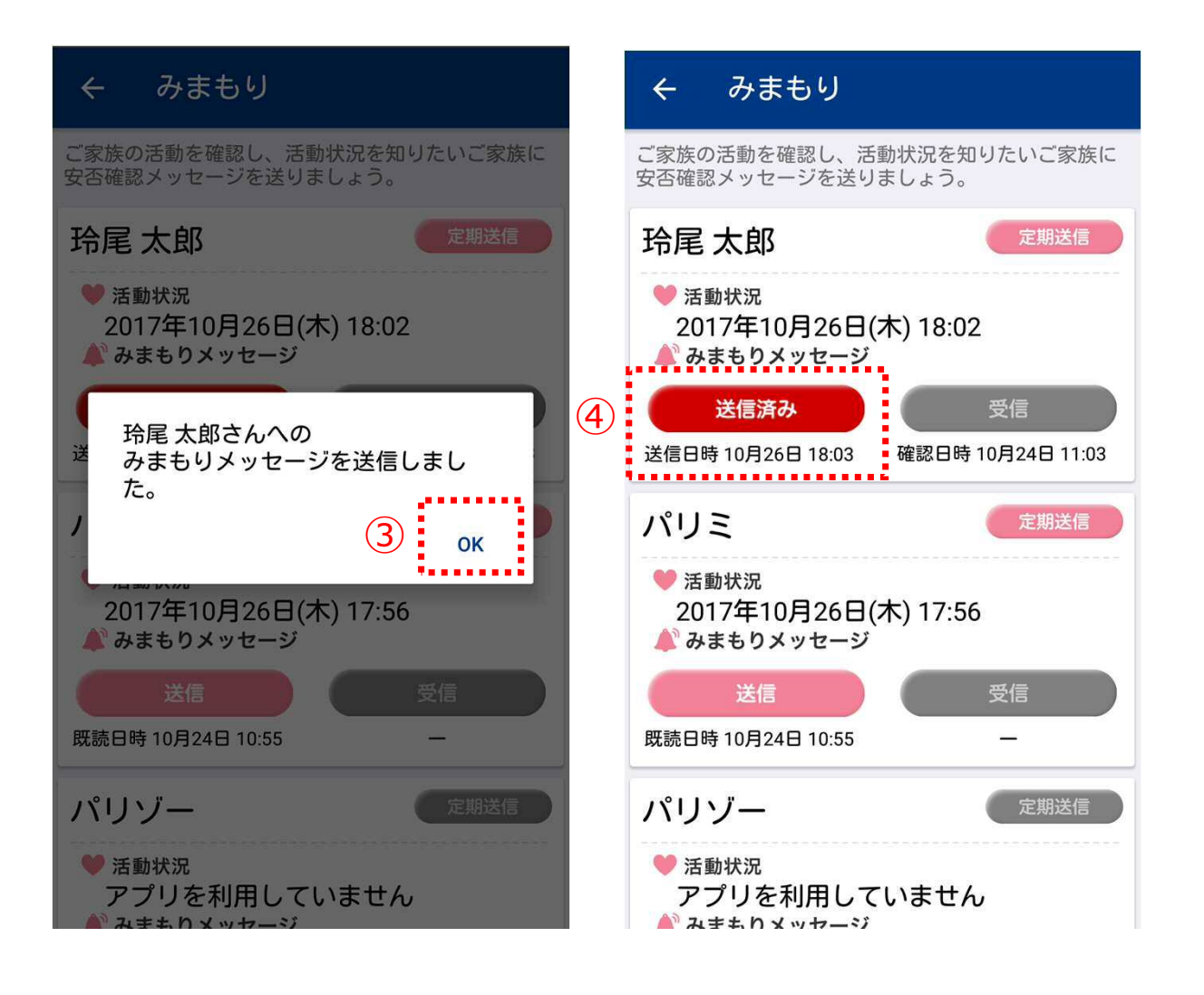

### ③OKボタンを押すと、送信完了 みまもりメッセージを送信すると、ポップアップが表示されます。 ④みまもり画面を確認する メッセージが送信されると送信ボタンが送信済みになります。 さらにボタン下の日時が、メッセージを送信した日時に更新さ れます。

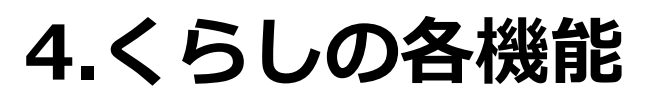

### 4-1. みまもり

例:レオパリスくんが玲尾 太郎さんに みまもりメッセージを送りたいとき

### <u> 玲尾 太郎さんがメッセージを確認する方法(1/2)</u>

|                                                               | ← みまもり                               |                         |
|---------------------------------------------------------------|--------------------------------------|-------------------------|
|                                                               | ご家族の活動を確認し、活<br>安否確認メッセージを送り         | 「動状況を知りたいご家族に<br>」ましょう。 |
|                                                               | レオパリス                                | 定期送信                    |
|                                                               | ♥ 活動状況<br>2017年10月26日<br>▲ みまもりメッセージ | (木) 18:03               |
| (stg)Class L LIFE                                             | 送信                                   | ▲ 未読あり                  |
| ご家族からみまもりメッセージが届きま<br>した。メッセージを開くと、確認済みメ<br>ッセージをご家族に自動返信します。 | 既読日時 10月24日 11:03                    | 受信日時 10月26日 18:03       |
|                                                               | パリミ                                  | 定期送信                    |
| 詳細情報 閉じる                                                      | ♥ 活動状況<br>2017年10月26日<br>▲ みまもりメッセージ | (木) 17:56               |
|                                                               | 送信                                   | 受信                      |
|                                                               | 既読日時 10月24日 10:52                    | 確認日時 10月26日 18:00       |
|                                                               | パリゾー                                 | 定期送信                    |
|                                                               | ♥ 活動状況<br>アプリを利用して<br>▲ みまもりメッセージ    | ていません                   |
|                                                               |                                      |                         |

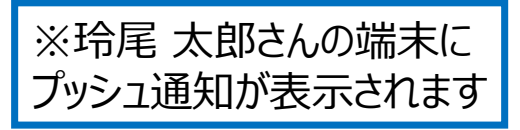

①または②の操作を行い、メッセージを確認してください。 ①**開くボタンを押す(ポップアップから遷移する)** メッセージを受信すると、プッシュ通知でお知らせされます。

②未読ありボタンを押す(みまもり画面から遷移する) メッセージを受信すると受信ボタンの表示が②のように変化し、 ボタン下の日時がメッセージを受信した日時が表示されます。

### 4-1. みまもり

### 例:レオパリスくんが玲尾 太郎さんに みまもりメッセージを送りたいとき

# <u> 玲尾 太郎さんがメッセージを確認する方法(2/2)</u>

| ← みまもり                            | ← みまもり                                                                                                    |
|-----------------------------------|----------------------------------------------------------------------------------------------------|
| 2017年10月26日(木) 18:03<br>レオパリスさんより | レオパリス 定期送信                                                                                                    |
| 上記のみまもりメッセージに返信しました。<br>3 確認      | <ul> <li>※ 活動状況<br/>2017年10月26日(木) 18:11</li> <li>▲ みまもりメッセージ</li> <li>送信<br/>既読日時 10月24日 11:03</li> <li>受信<br/>確認日時 10月26日 18:05</li> </ul> |
|                                   | パリミ<br>ご動状況<br>2017年10月26日(木) 18:40<br>▲ みまもりメッセージ<br>受信設定がされていません<br>送信<br>既読日時 10月24日 10:52                                                |
| ※①または②の操作により<br>表示した画面            | パリゾー<br>♥ 活動状況<br>アプリを利用していません<br>♪ みまもりメッセージ                                                                                                |
| 確認した時刻は18:05                      | 1                                                                                                    |

### ③確認ボタンを押す

メッセージを確認し、確認ボタンを押すとみまもり画面へ戻ります。

### ④みまもり画面を確認する

メッセージを確認すると受信ボタンの表示が元に戻り、受信ボタン下の日時はメッセージを確認した日時が表示されます。

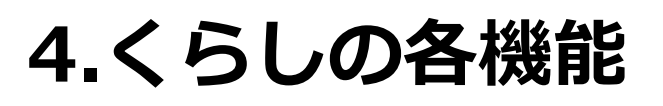

### 4-1. みまもり

例:レオパリスくんが玲尾 太郎さんに みまもりメッセージを送りたいとき

### <u>レオパリスくんがみまもり情報を確認する(1/2)</u>

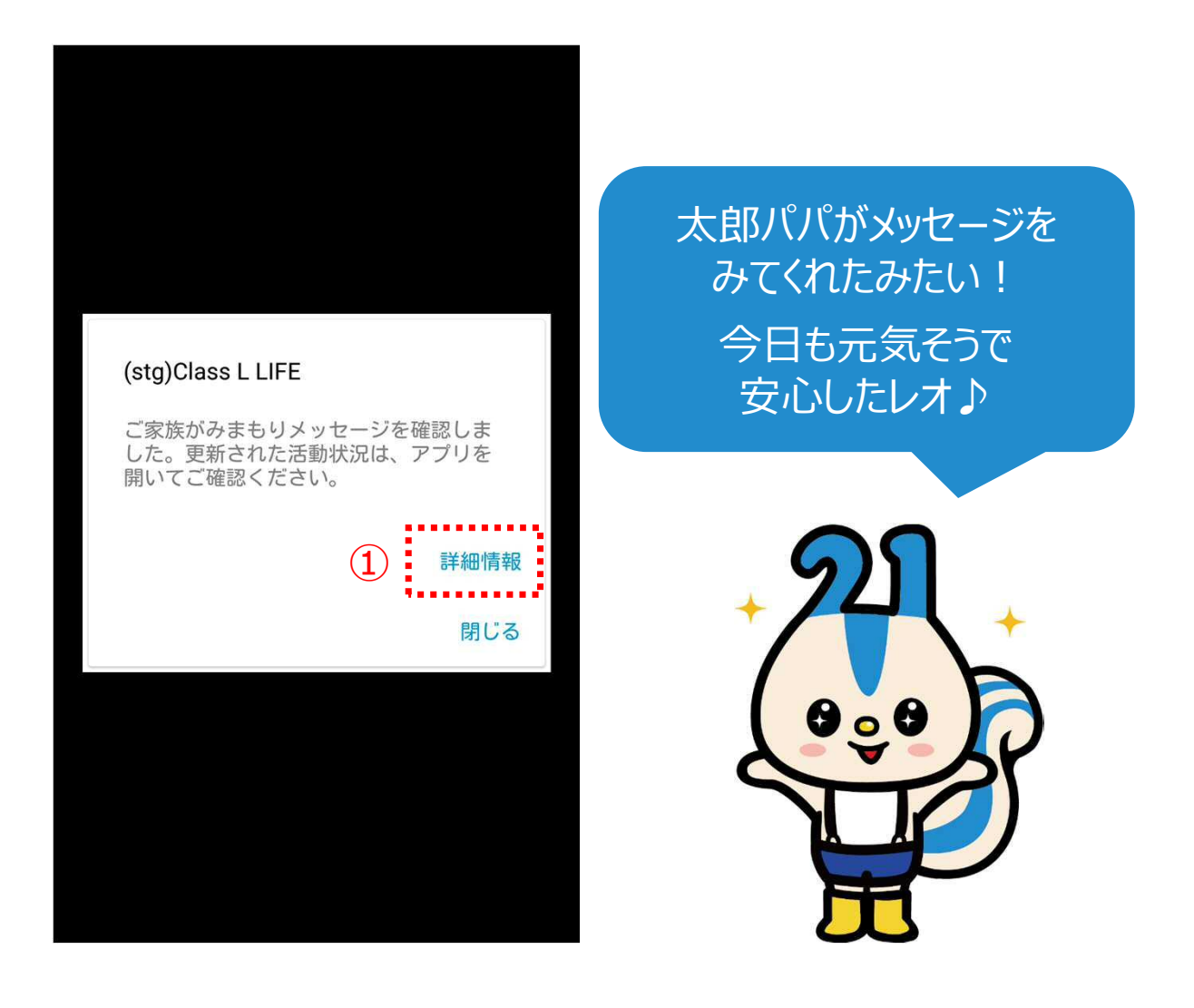

### ①開くボタンを押す

玲尾太郎さんが送信したみまもりメッセージを確認すると、 アプリを開いたことを知らせるプッシュ通知がレオパリスくんに 届きます。

### 4-1. みまもり

### 例:レオパリスくんが玲尾 太郎さんに みまもりメッセージを送りたいとき

# <u>レオパリスくんがみまもり情報を確認する(2/2)</u>

|   | ← みまもり                                        |                            |
|---|-----------------------------------------------|----------------------------|
|   | 玲尾太郎 定期送信                                     |                            |
| 2 | ♥ 活動状況<br>2017年10月26日(木) 18:04<br>▲ みまもりメッセージ |                            |
|   | 送信    受信                                      | のよもり                       |
|   | 既読日時 10月26日 18:05   確認日時 10月24日 11:03         | 「百割1人儿の時间か」<br>「百新されていろしオ」 |
|   | パリミ 定期送信                                      |                            |
|   | ♥ 活動状況<br>2017年10月26日(木) 17:56<br>▲ みまもりメッセージ | ລາ                         |
|   | 送信 受信                                         |                            |
|   | 既読日時 10月24日 10:55 一                           |                            |
|   | パリゾー 定期送信                                     |                            |
|   | ♥ 活動状況<br>アプリを利用していません<br>▲ みまもりメッセージ         | TISP                       |
|   | 送信                                            |                            |
|   |                                               |                            |

### ②みまもり画面を確認する

送信したメッセージが確認されると、送信ボタンの表示が元に 戻り、ボタン下の日時がメッセージを確認された時間になります。 さらに活動状況の日時が更新されたことで、今日も玲尾太郎 さんが元気なことを確認できます。

### 4-1. みまもり

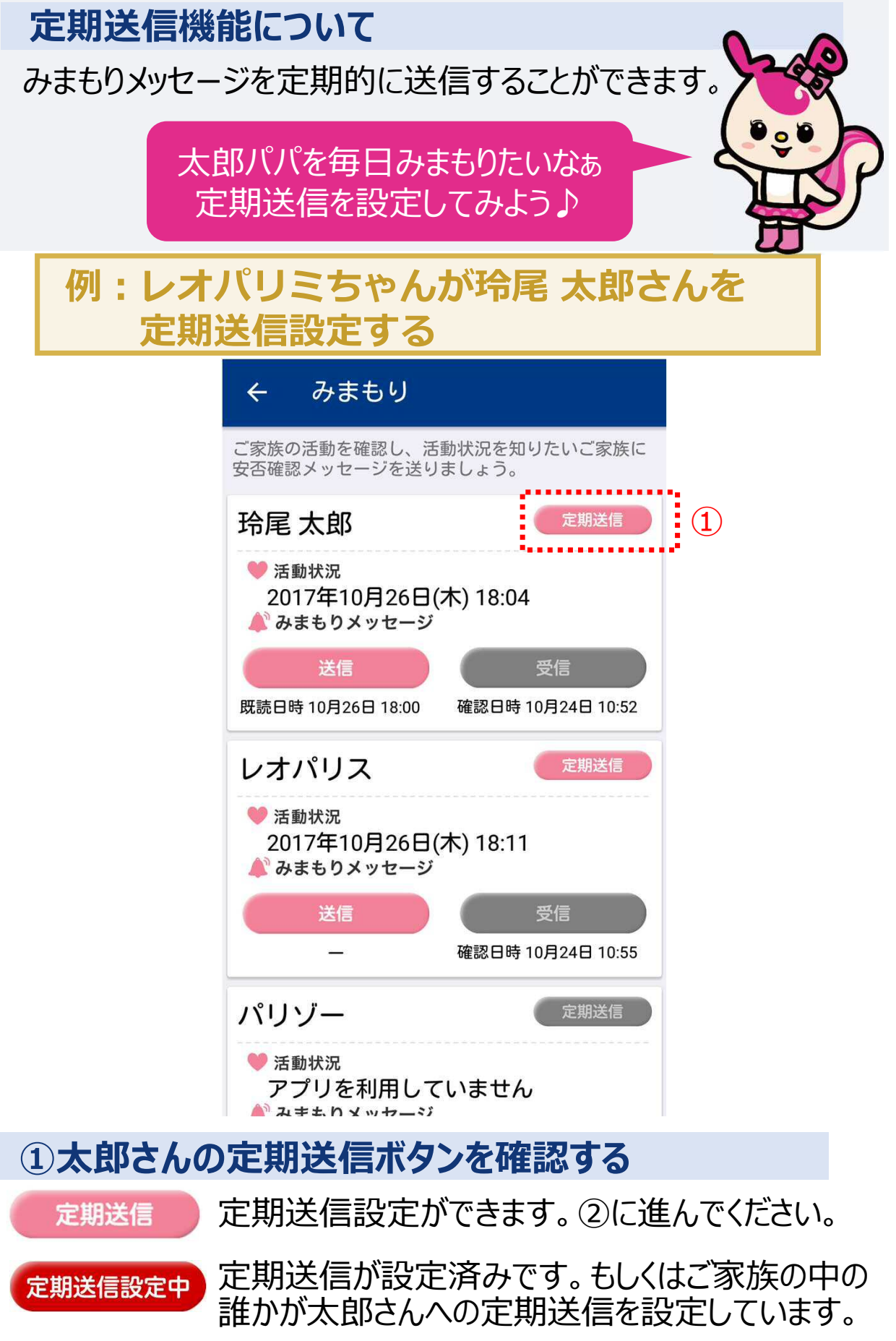

### 4-1. みまもり

### 例:レオパリミちゃんが玲尾 太郎さんを 定期送信設定する

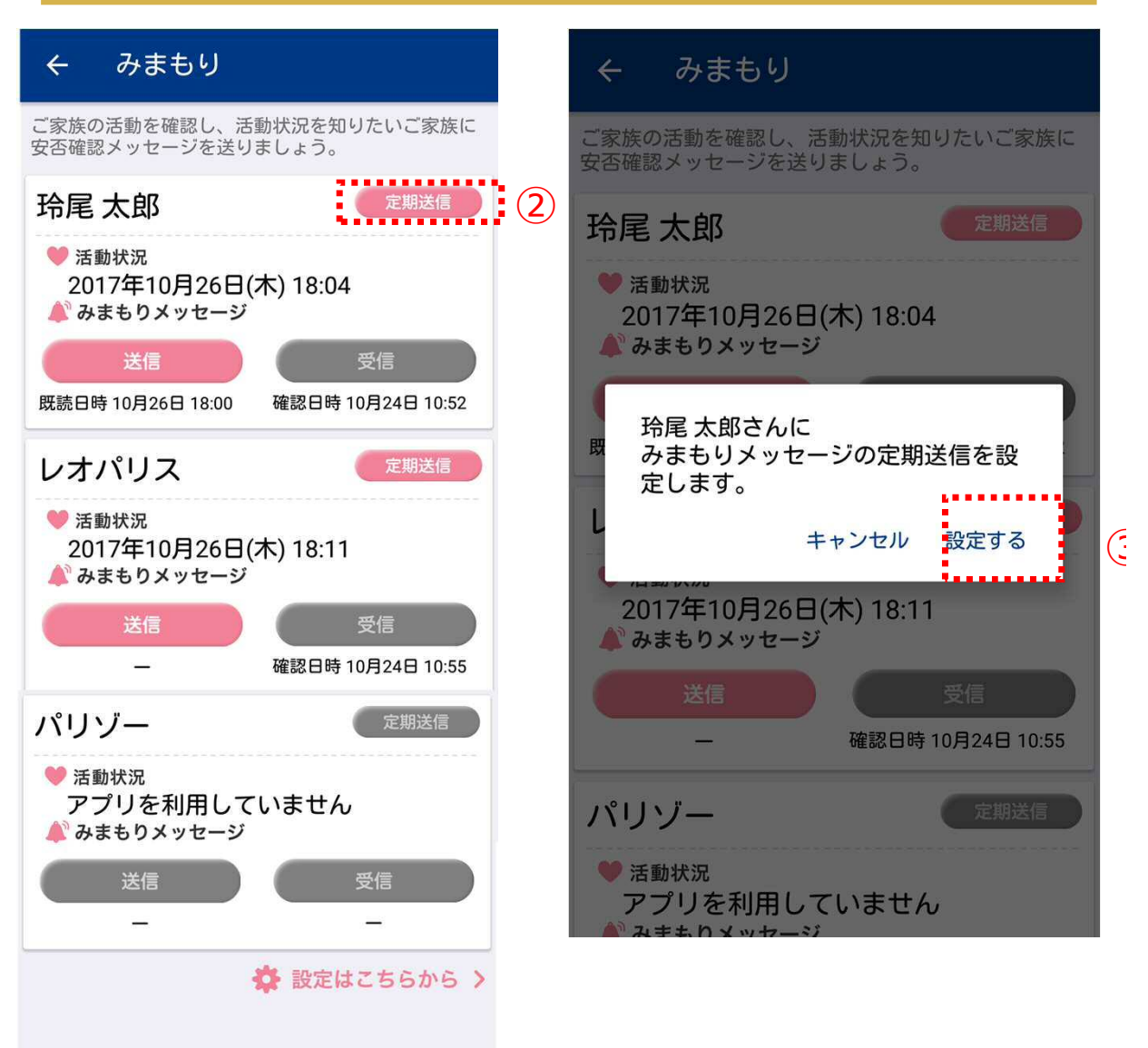

### ②定期送信ボタンを押す

①で確認した、ピンク色の定期送信ボタンを押してください

### ③設定するボタンを押して、設定完了

設定前の確認画面が表示されます。間違いないことを確認してください。

太郎パパへの設定で問題ないわね 設定するボタンを押してみるわ

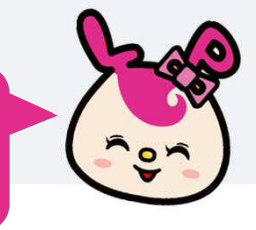

22

### 4-1. みまもり

### 例:レオパリミちゃんが玲尾 太郎さんを 定期送信設定する

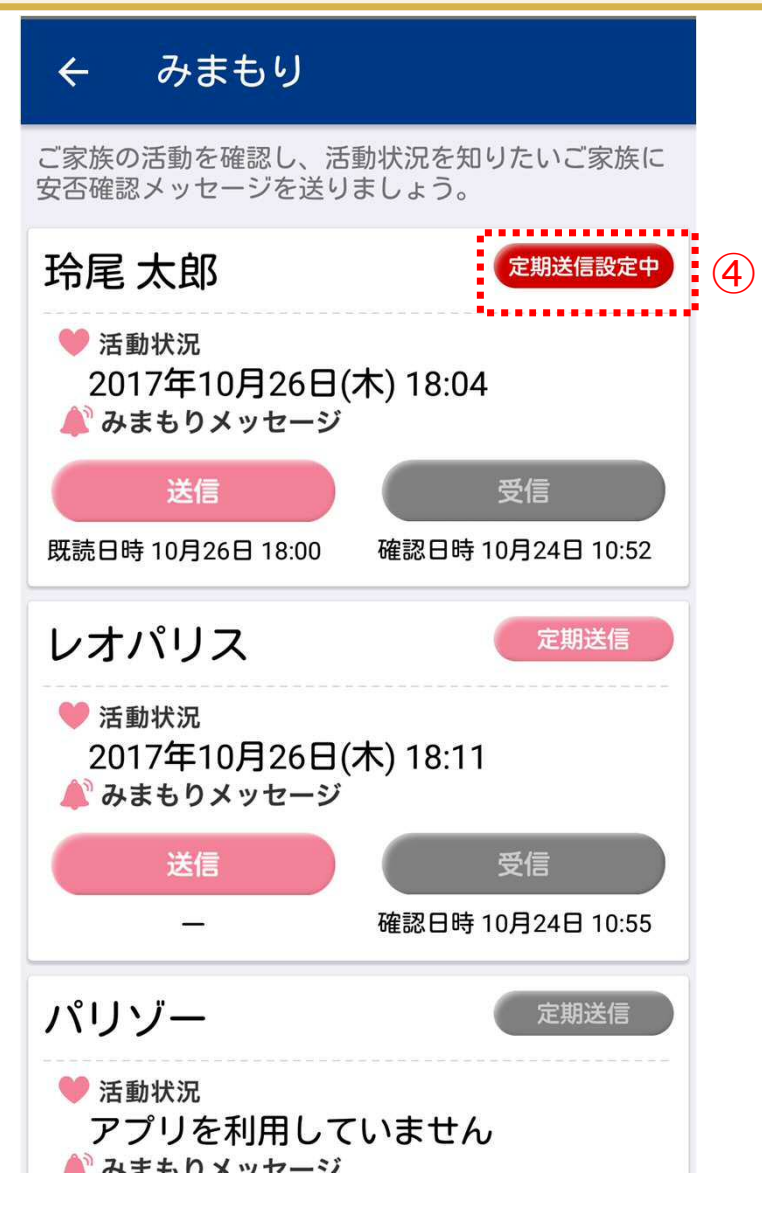

### ④みまもり画面を確認する

設定した太郎さんの④定期送信ボタンが変化していることを 確認してください。

### <u>定期送信設定ができると</u>

玲尾 太郎さんの活動状況を取得した日時から1日以上、 更新が無かった場合、自動でみまもりメッセージが送られます。

### 4-1. みまもり

### みまもりFAQ

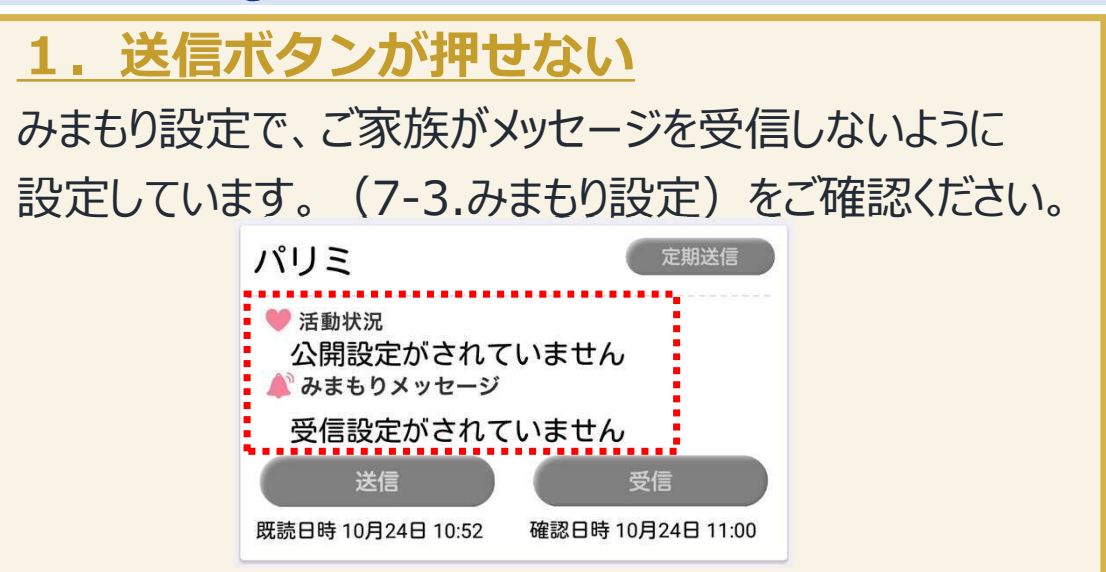

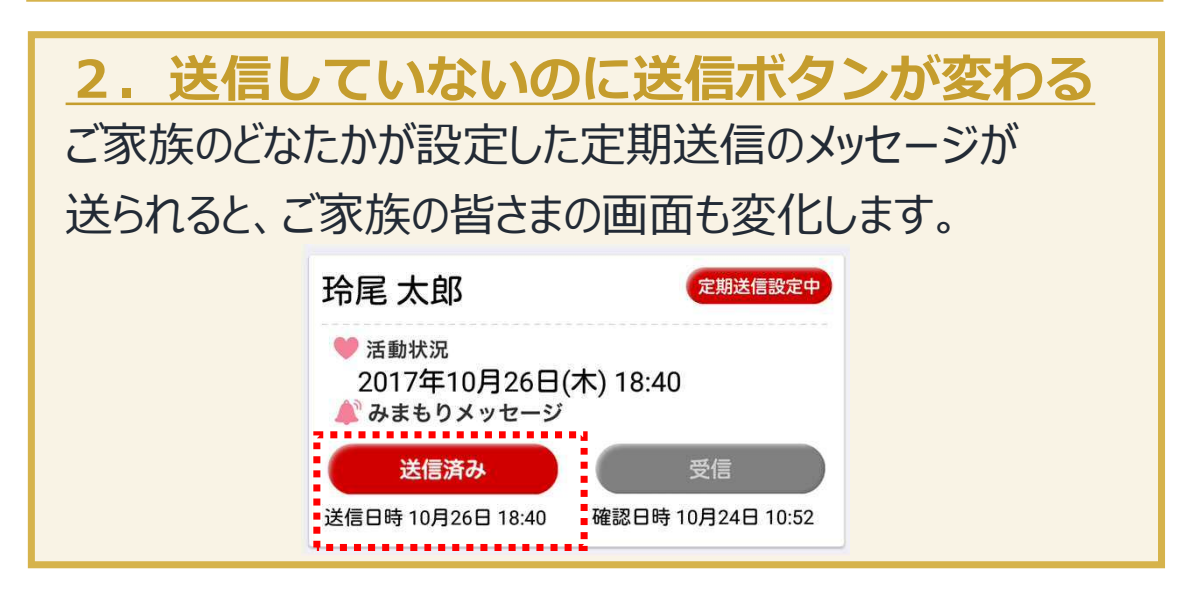

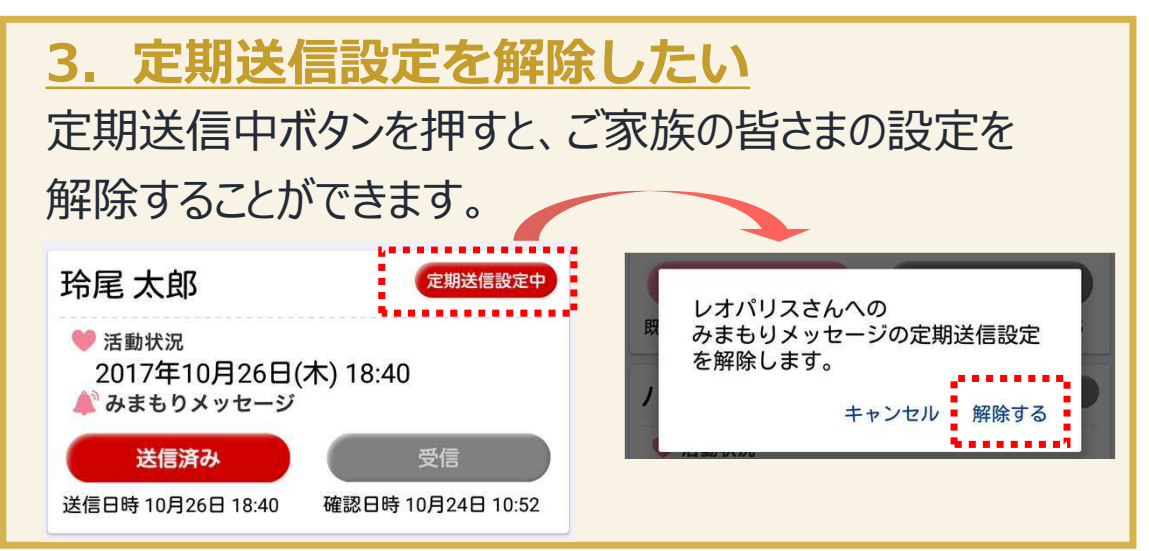

### 4-2.健康/天気/お助けマイスター

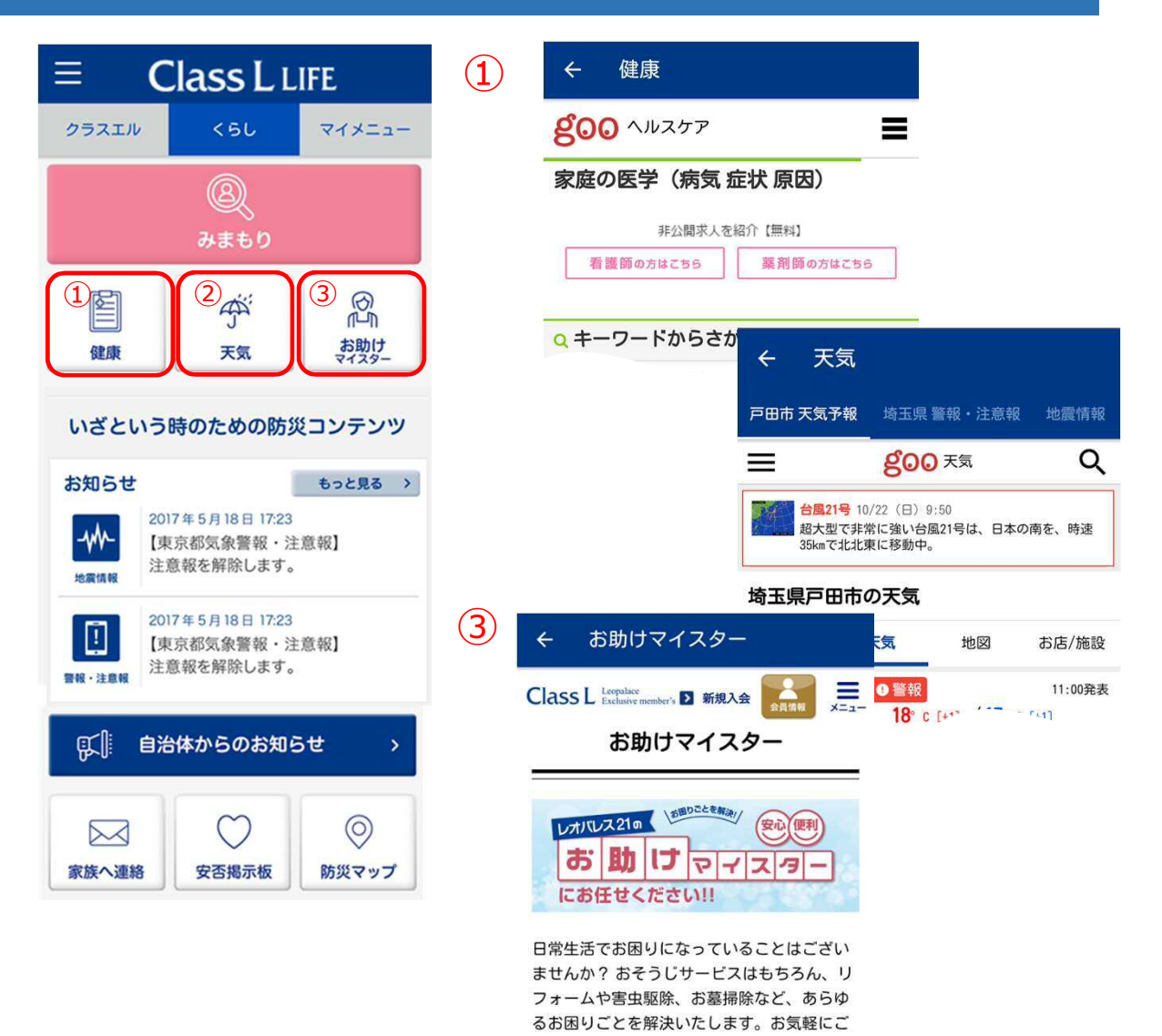

①家庭の医学等の検索ができます。

②天気予報を表示します。(goo提供) 表示する地域は「受信する情報の設定」で設定 した地域のうち、一番上位に設定した地域です。 ※情報はすべて気象庁発表に基づきます。

相談ください。

③クラスエルでご好評いただいているサービス 「お助けマイスター」の詳細をご確認いただけ ます。

### 4-3.お知らせ

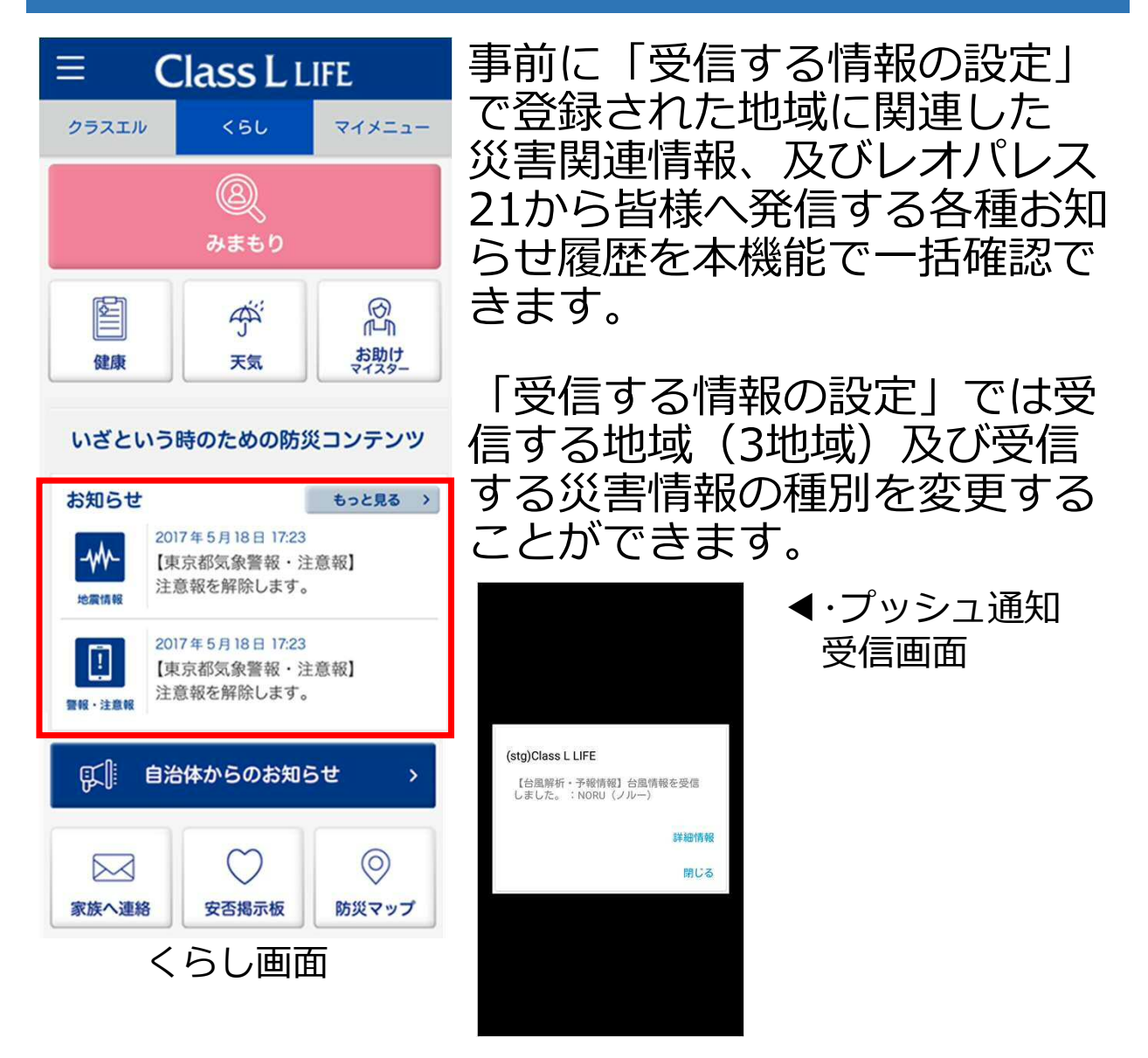

### ■受信する気象・災害情報

| 警報·注意報 | 設定地域で発令中の警報、注意報及び解除情報                   |
|--------|-----------------------------------------|
| 地震情報   | 設定地域で発生した震度3以上の地震及び全国で発<br>生した震度5強以上の地震 |
| 津波情報   | 全国の津波の発生情報、及び大津波警報、津波警報、<br>津波注意報       |
| 台風情報   | 設定地域へ接近中の台風の位置、詳細情報                     |
| 洪水情報   | 全国で発令中の洪水警報、洪水注意報及び解除情報                 |
| 火山情報   | 登録した火山の活動に関する情報                         |

# 4-4.自治体からのお知らせ(Lアラート)

| ← 自治体災害情報                                                                                   | ← 自治体災害詳細情報                                                                              |
|---------------------------------------------------------------------------------------------|------------------------------------------------------------------------------------------|
| 避難勧告・指示情報                                                                                   | 【標題】<br>国民保護に関する情報                                                                       |
| 全国<br>2017年6月22日 11:29<br>浜松市:(実災害)気象警報<br>2017/06/21 避難勧告・指示情報<br>発令<br>L-Alert(避難勧告・指示情報) | 【発表日時】<br>2017年1月25日 14:00<br>【発信日時】<br>2017年1月25日 14:00<br>【運用種別】<br>Exercise<br>【対象地域】 |
| 関連情報を見る                                                                                     | 【見出し文】<br>【訓練】試験放送です。<br>【部署名称】                                                          |
| 国民保護情報                                                                                      | J-ALERT(消防庁)<br>【組織名称】<br>J-ALERT(消防庁)                                                   |
| 全国<br>2017年6月19日 17:59<br>国民保護に関する情報                                                        | 国民保護情報                                                                                   |
| L-Alert(国民保護情報)                                                                             | 国民保護内容                                                                                   |
| 関連情報を見る                                                                                     | タイトル 国民保護に関する情報                                                                          |
|                                                                                             | 送信日時(発表日時) 2017-01-25 14:00:12                                                           |

自治体などが発信する災害情報(Lアラート情報) をご確認いただけます。

以下の種類について、プッシュ通知でお知らせ します。履歴・詳細は本機能からご確認いただけ ます。

受信できる地域は、「受信する情報の設定」と 連動しています。

### 確認できる種類の一覧

- 災害対策本部設置状況
- 避難勧告・指示情報
- ・ 避難所開設・閉設情報
- 一時滞在施設情報
- 被害情報
- 水位周知河川情報
- ・ (自治体からの)お知らせ
- 国民保護情報(Jアラート)
- イベント情報

### 4-5.家族へ連絡

### 簡単なタップ操作で**メール作成**ができる機能です。

| <ul> <li>← 家族へ連絡</li> <li>災害時に入力の手間なく、事前に登録した内容で素<br/>早く家族へメール送信ができます。</li> <li>送信するメールのタイトル</li> </ul> | <ul> <li>・災害時にいち早くご自身の安否<br/>状況や現在地等をお知らせする<br/>ことができます</li> <li>・事前に情報を記載し、下書き<br/>として保存できます</li> </ul> |
|----------------------------------------------------------------------------------------------------|----------------------------------------------------------------------------------------------------|
| ✓ 集合場所の情報を含める                                                                                           |                                                                                                    |
| 集合場所の情報                                                                                                 |                                                                                                    |
| (地図のリンクが挿入されます。)                                                                                        |                                                                                                    |
|                                                                                                    |                                                                                                    |
| ○ 会社/学校                                                                                                 |                                                                                                    |
| ○ 家族で取り決めた集合場所                                                                                          | 事前に準備できる項目                                                                                               |
| 名称                                                                                                    | ・家族で取り決めた集合場所                                                                                            |
| 住所                                                                                                    | <ul> <li>・メール送信のタイトル</li> </ul>                                                                          |
|                                                                                                    | <ul> <li>· 伝言内容</li> </ul>                                                                               |
| しその他の場所                                                                                                 | •配信先メールアドレス(~10件)                                                                                        |
| <ul> <li>にいます。</li> <li>に向かいます。</li> </ul>                                                              | i. ♥ ¥ ⊕ ♥ % ■ 95% 16:09                                                                                 |
|                                                                                                    | ← 作成 @ > :                                                                                               |
| 伝言内容                                                                                                    | From                                                                                                    |
|                                                                                                    | To sample@example.com v                                                                                  |
|                                                                                                    | 避難しています                                                                                                  |
| 配信先メールアドレス                                                                                              | 【現在位置/集合避難場所などの情報】<br>下記リンク先の場所にいます。<br>http://map.goo.ne.jp/map/latlon/E139.4<br>4.56.756N35.38.27.151/ |
| メールアドレス1                                                                                                | 【伝言内容】<br>お父さんは無事です。お母さんと一緒に                                                                             |
| 最大3件の宛先に送信できます。<br>下書き保存<br>メールを送る                                                                      | 決めていた避難所に避難しています。                                                                                        |
|                                                                                                    | 28                                                                                                    |

### 4-6.安否揭示板(J-anpi)(1/2)

### 4 安否揭示板

あなたの安否や避難場所を登録することができま す。登録された情報は安否掲示板に登録され、家族 や知人など誰でも検索できます。

安否掲示板で検索をする 下記リンクより、安否掲示板と連携する各種サービ スに投稿された安否情報をまとめて検索できます。

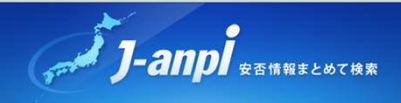

安否掲示板に登録をする お名前 (漢字) 姓 山田

権兵衛

お名前(かな)

#11 やまだ

めい

ごんべえ

### 電話番号

012345689

固定電話 / 携帯電話 / IP電話などの番号を入力 願います。半角数字のみ・ハイフン不要

| - | 12 | =  |
|---|----|----|
| 5 | 任  | PЛ |

町名

東京都 港区 芝浦

伝言内容

無事です。

□ 被害があります。

□ 自宅にいます。

□ 避難所にいます。

| 伝 | 言 | × | Ŧ |
|---|---|---|---|
| 1 | _ | - | _ |

家族へ、取り決めた避難場所へ行き ます。

下書き保存

登録する

J-anpi-安否情報まとめて検索-(※)への安否情報登録、検索 を行うことができます。

> 「J-anpi安否情報まとめて検索-」 とは?

携帯電話会社の災害伝言板、NTTの Web171及びGoogleパーソンファイ ンダーを横断で検索できるWebサイト です。

また、東京都などの自治体や各企業、 本アプリを含めた防災アプリから登録 された情報の検索も可能です。

### ■安否情報を登録する

簡単なタップ操作でお名前や伝 言内容を記入し、登録できます。 お名前などの情報は事前に準備 しておくことも可能です。

| ÷         | 安否揭示                    | 듃     |       |    |
|-----------|-------------------------|-------|-------|----|
| 之浦        |                         |       |       | -1 |
| 伝言の       | 切交                      |       |       |    |
|           | う <del>に</del><br>(事です。 |       |       |    |
| 口被        | 害があります                  | •     |       |    |
| ₹         | 8否掲示板へ                  | 登録しまし | った。   |    |
| 1         |                         |       | ОК    |    |
| 伝言:       | ×т                      |       |       |    |
| 家族<br>ます。 | へ、取り決<br>。              | めた避難  | 場所へ行き |    |
|           |                         |       | 下書き保  | 存  |
|           |                         |       | 登録する  | 5  |
|           |                         |       |       |    |

29

# 4-6.安否揭示板(J-anpi)(2/2)

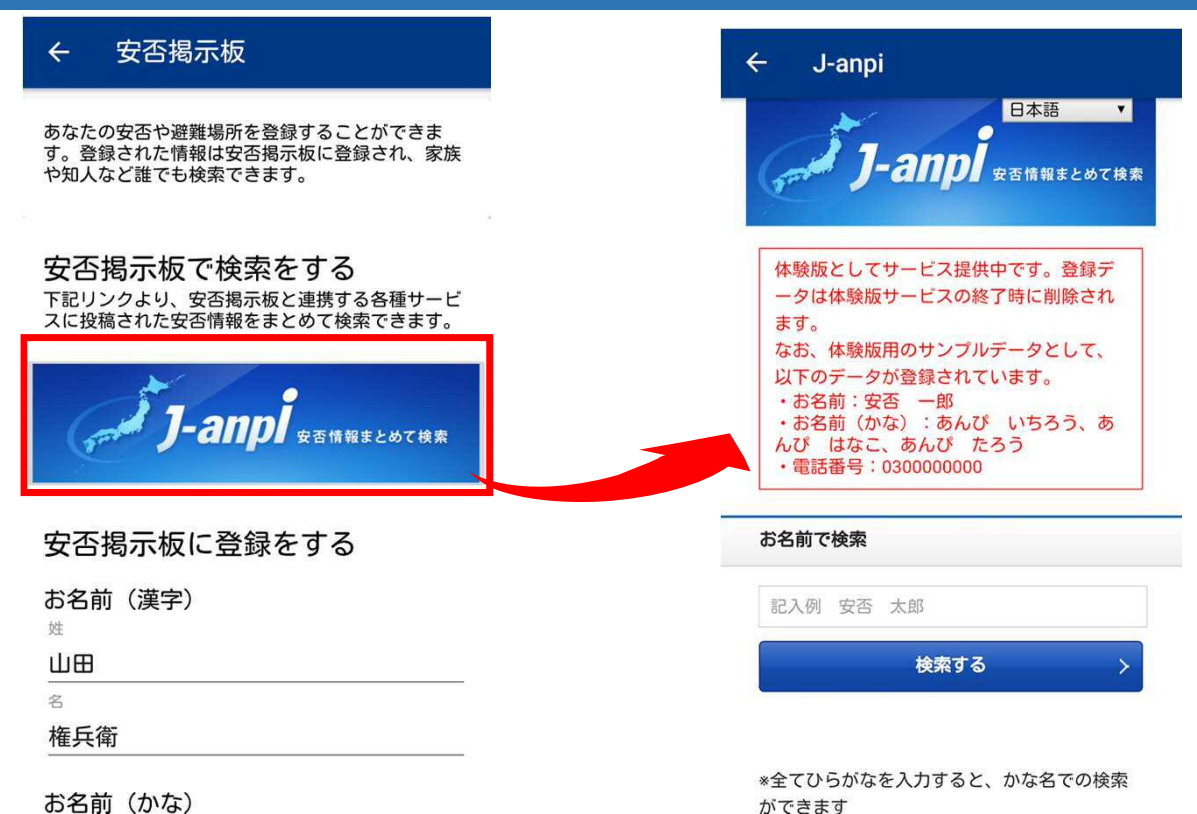

### ■安否情報を検索する

「お名前」及び「電話番号」で検索できます。 検索対象サービスは以下の通りです。(順不同)

- ・東日本電信電話株式会社「Web171」
- ・西日本電信電話株式会社「Web171」
- ・株式会社NTTドコモ「災害伝言板」
- ・KDDI株式会社「災害伝言板」
- ・沖縄セルラー電話株式会社「災害伝言板」
- ・ソフトバンク株式会社「災害伝言版」
- ・Googleパーソンファインダー
- ・各自治体が収集した安否情報
- ・各企業が収集した安否情報
- ・goo防災アプリ他から登録された安否情報

※詳細はJ-anpiサービスWebサイトをご確認ください。 30

# 4-7.防災マップ(1/10)

日本全国の防災マップになり、拡大・縮小・移動が可能です。 周辺の避難所、公共施設、公衆電話等などが確認できます。

以下の特徴があります。

:標高表示切替

:経路検索

:方向表示

:標高絞込みスライダー

B

С

D

E

- ・標高に応じて表示を切り替え、津波対策ができます
- ・通信がなくなっても閲覧できます

(※事前に地図をダウンロードしておく必要があります)

・避難経路の検索やメモ書きを保存できます

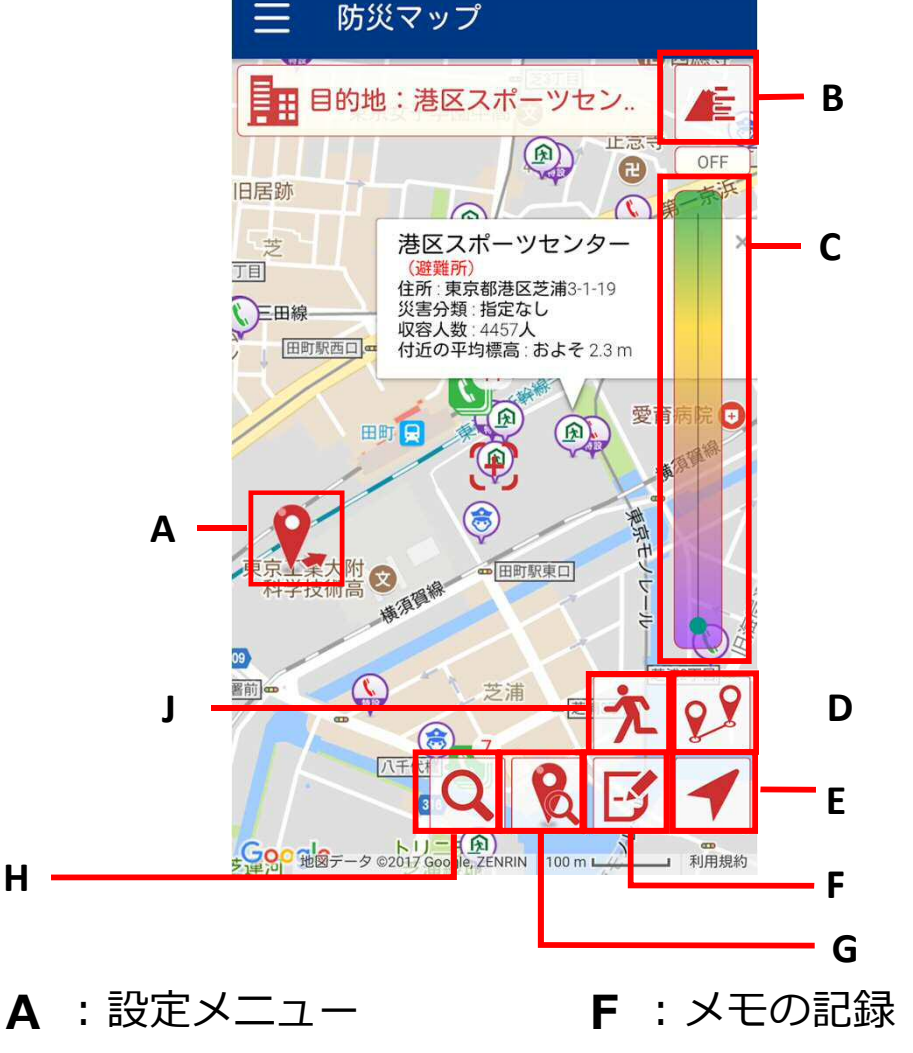

- **G**:周辺施設検索
- **H**:住所検索
  - Ⅰ:現在地
  - J:避難訓練開始ボタン

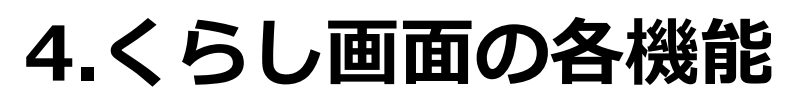

# 4-7.防災マップ(2/10)

A:設定メニュー

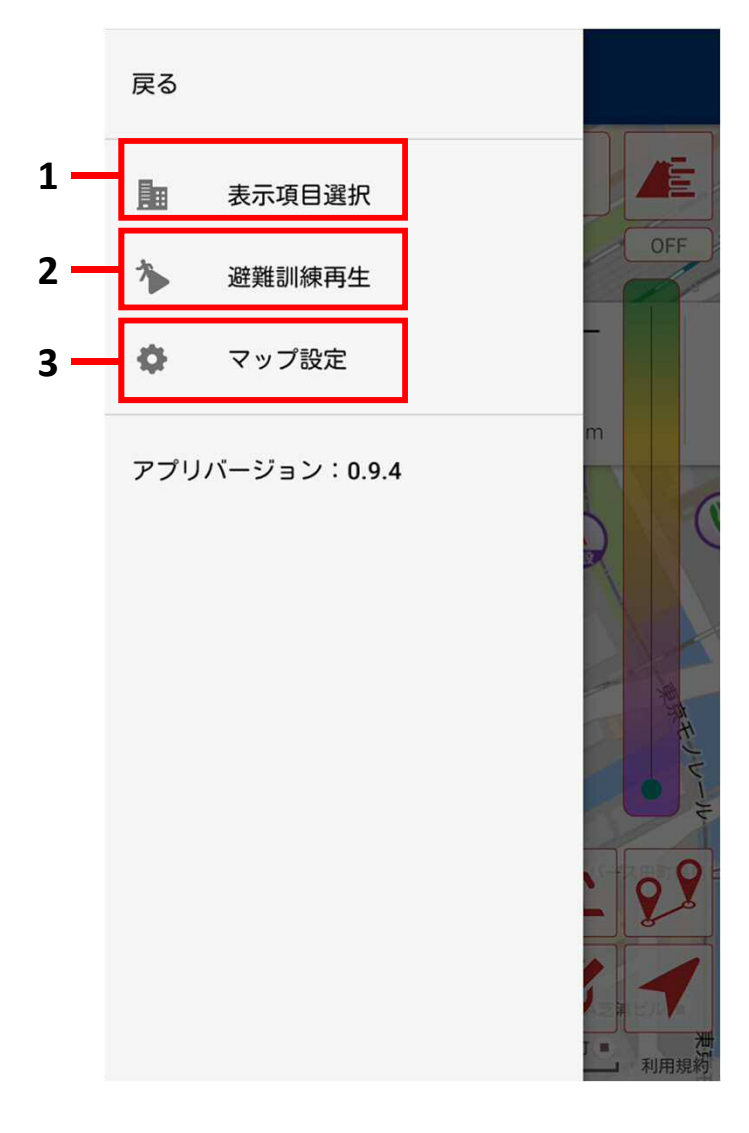

1 表示項目選択 \_\_\_\_\_

マップ上へ表示するアイコンの設定

2 避難訓練再生 А-2

避難訓練実施時の記録確認

**3 マップ設定** A-3 防災マップの設定

# 4-7.防災マップ(3/10)

### A:設定メニュー

### A-1:表示項目の選択

災害時の避難場所や公共施設等のアイコンについて、表示/ 非表示の切り替えを行うことができます。表示したい項目を選 択すると項目が黄色に変わり、地図上に施設アイコンが表示 されるようになります。

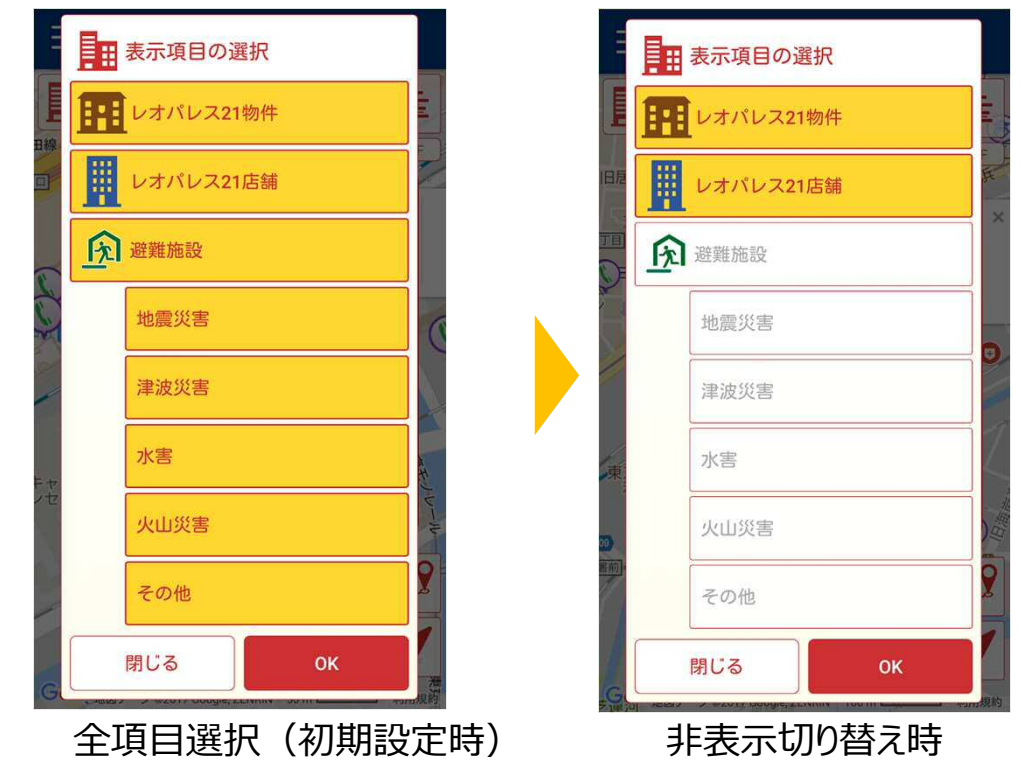

### A-2:避難訓練再生

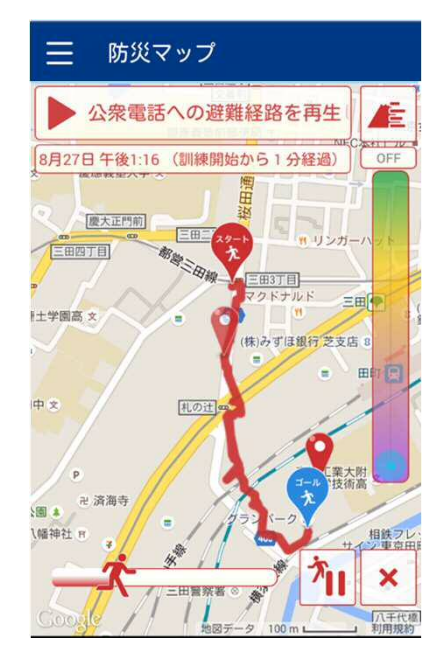

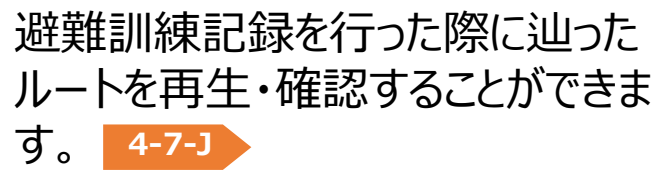

# 4-7.防災マップ(4/10)

A:設定メニュー

A-3:マップ設定

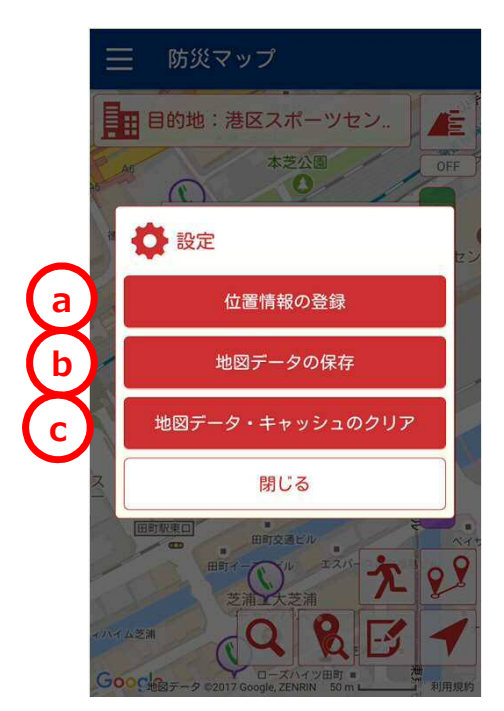

マップ設定の a~c を押すことで以下の内容を行うことができます。

### a. 位置情報の登録

自宅やお勤め先など、あらかじめ特定の 位置を登録しておくことができます。 登録したい位置を地図の中心に合わせて、 ボタンを押してください。 登録しておくと、経路検索の起点として指 定することができます。

### b. 地図データの保存 🛛 🗛 🗛 🗛 🗛 🗛

現在地もしくは表示中の地図の中心の周辺およそ3kmの国土地理院地図をあらかじめ端末内に保存できます。

電波が届かない場所でも 安心ね!

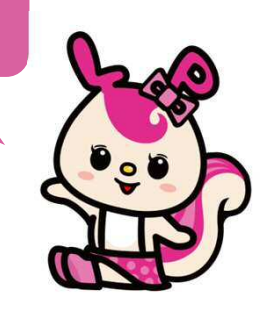

**c. 地図データ・キャッシュのクリア** 端末に保存されている地図データ・キャッ シュをクリアします。

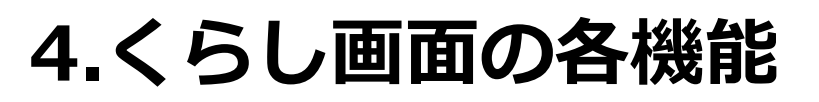

# 4-7.防災マップ(5/10)

### A:設定メニュー

### A-4. 地図データの保存方法

現在地もしくは表示中の地図の中心の周辺およそ3kmの国土地理 院地図をあらかじめ端末内に保存できます。 地図データの保存を選択しOKを押してください。

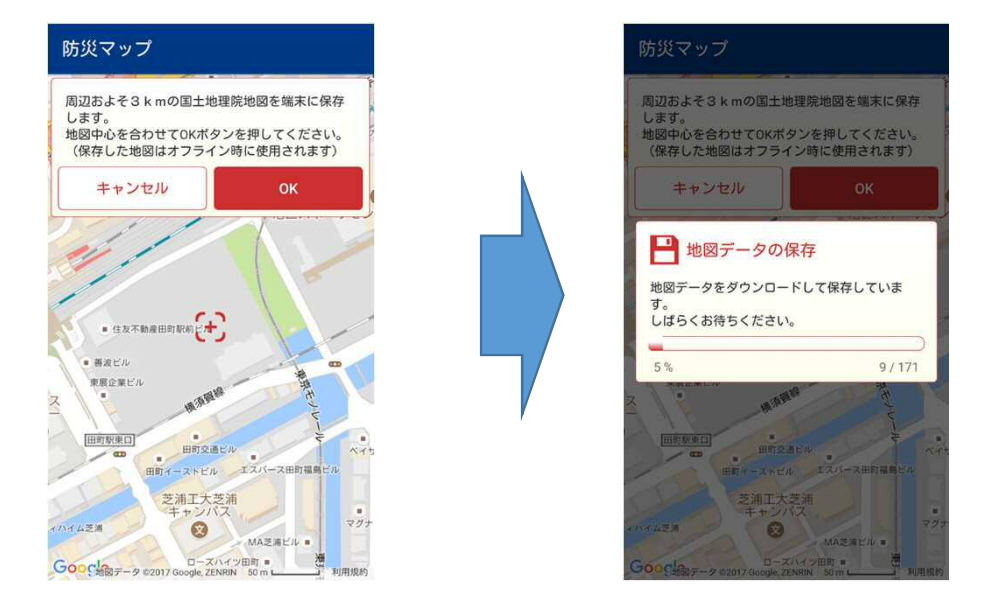

保存後は、オフライン時に防災マップを利用すると保存済みの地図に自動的に切り替わり、閲覧することができます。

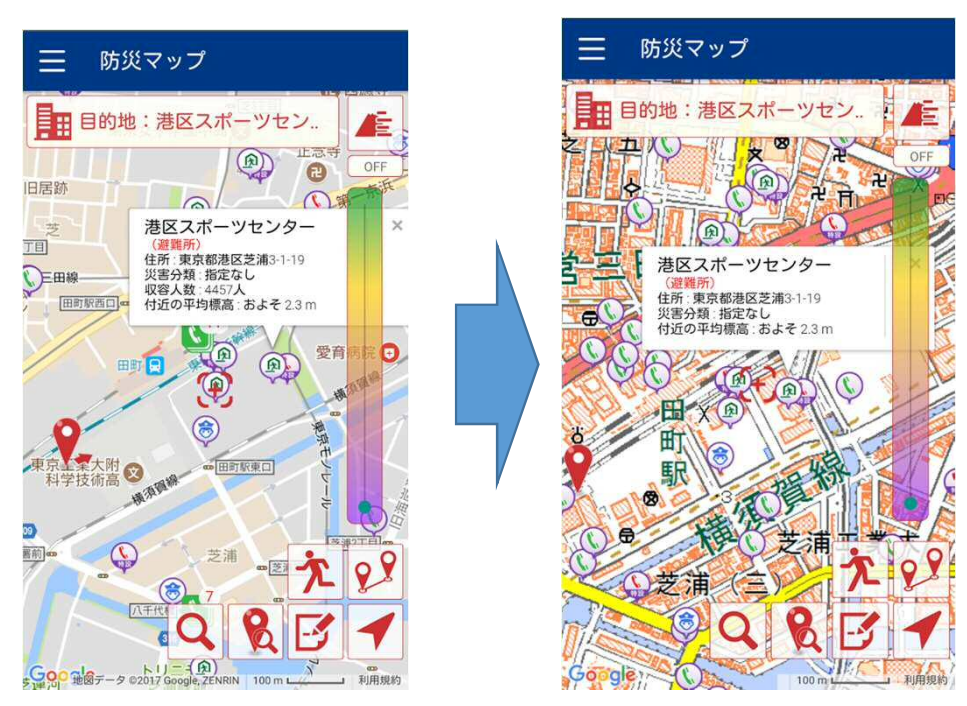

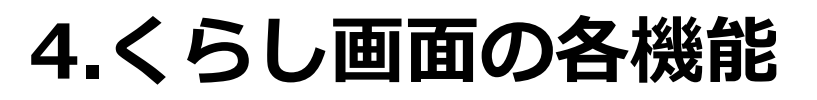

### 4-7.防災マップ(6/10)

### B:標高表示切替

3D表示ボタンを押すと、標高の高低差を3D化した地図を表示できます。配色表現は標高スライダーの配色に準じています。

※表示倍率に制限があります。

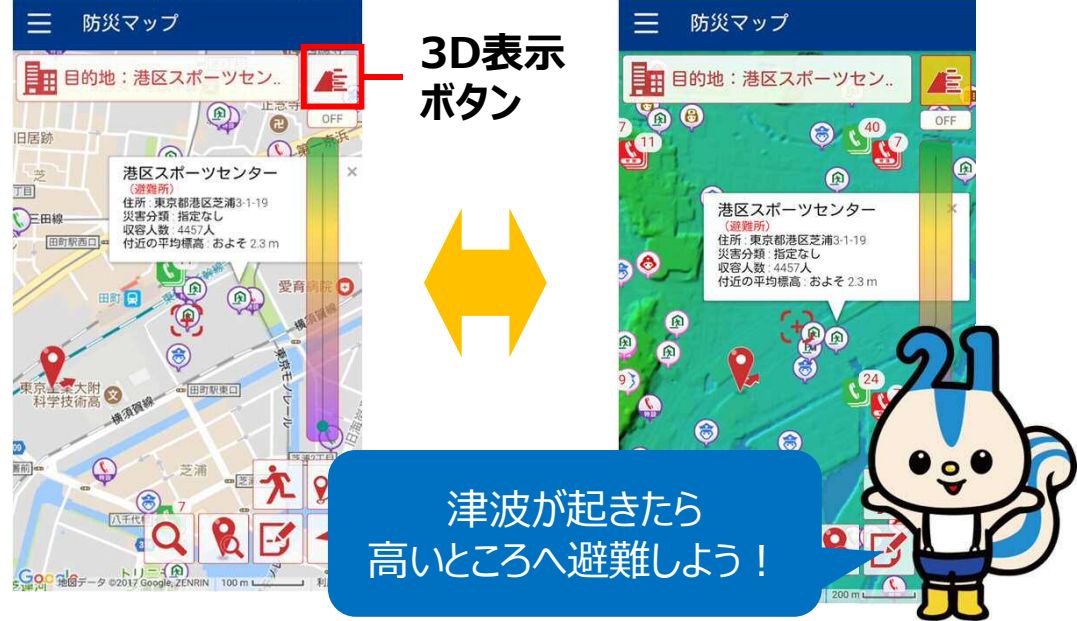

### C: 絞込みスライダー

スライダーを上下することで、その 標高以下の施設アイコンを非表示 にすることができます。 選択中の 標高はスライダーの上にメートルが 表示されます。 ※標高データを属性として持って いる施設アイコンのみが対象です。

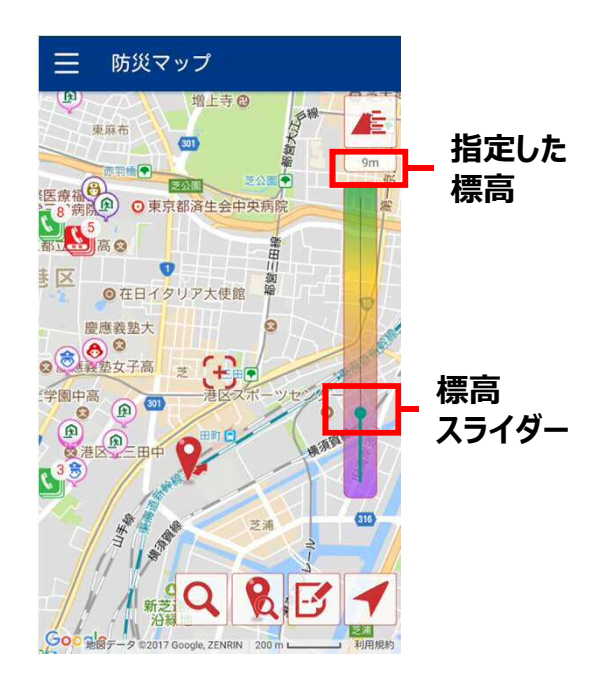

※上記のB:標高表示切替やC:絞込みスライダー機能を利用し、 津波や集中豪雨の際に高台へ避難する場合の参考としてください。 36

# 4-7.防災マップ(7/10)

D:経路探索

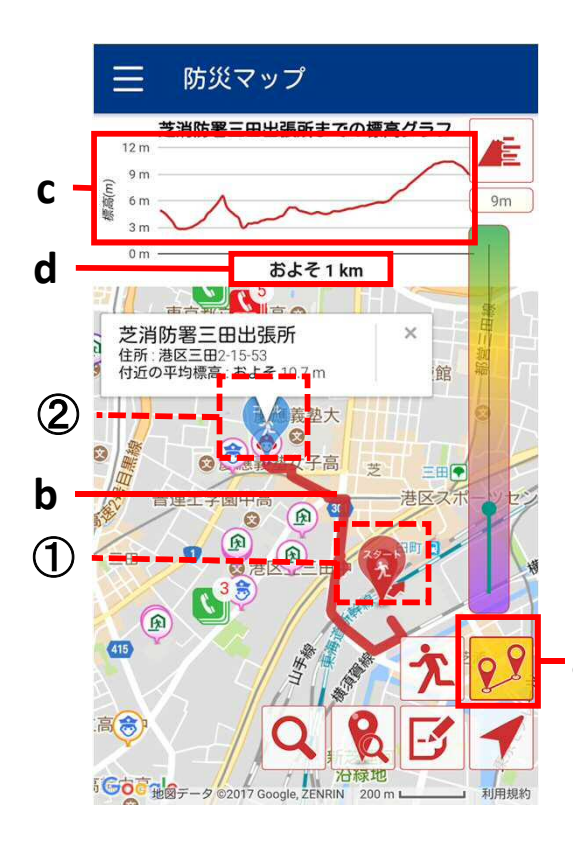

### a. 経路検索ボタン

マップ上のいずれかの施設を選択する と現れます。現在地もしくは地図の 中心点から目的地までの経路を検 索します。

### b. 経路表示

現在地もしくは地図の中心点から 目的地までの経路を①~②の赤線 で表示します。 ①スタート地点 ②ゴール地点

### c. 目的地までの標高グラフ

aスタート地点からゴール地点までの標 高差をグラフ表示します。グラフの左 側がスタート地点です。 避難の際に参考としてご活用下さい。

**d. 距離表示** スタート地点からゴール地点までの およその距離を表示します。

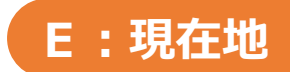

現在地を画面の中心に表示できます。

# 4-7.防災マップ(8/10)

### F:メモの記録

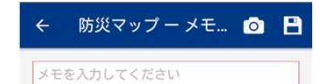

現在地の位置情報や写真画像を付けたメ モを地図上に残すことができます。メモや写真 データはご利用の端末内に保存され、地図 上にアイコンとして表示されます。

※端末に背面カメラが搭載されていない場合、写真撮影機能は利用できません。

### G:周辺施設検索

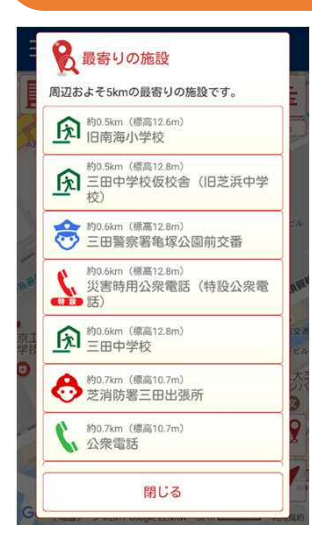

現在地もしくは地図上の中心からおよそ 5kmの施設、及びおよその直線距離を 表示します。

怪我をしたときも、すぐに 近くの病院を探せる!

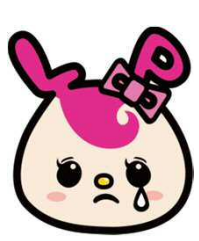

### H:住所検索

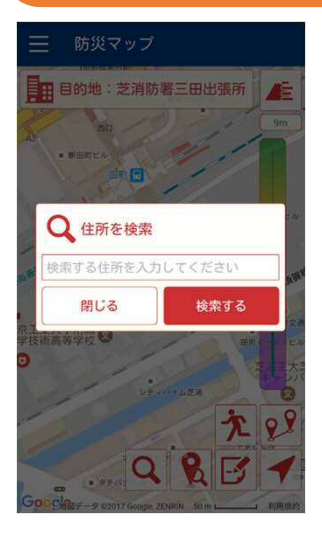

住所やその施設の名称で検索することが できます(「東京タワー」など)。

画面の中心に検索した住所や施設が表示 されます。

# 4-7.防災マップ(9/10)

### I:方向表示

アイコン(赤いピンマーク)で現在地(GPS位置情報)、下部の矢印で 今向いている方向を表しています。

」: 避難訓練開始ボタン

現在地(GPS位置情報)から目的の施設までの実際に歩いた自分の 足取りを記録することができます。記録した内容は「設定メニュー」内 の「避難訓練再生」で再生できます。

※「避難訓練開始ボタン」は、目的地となる地図上の施設アイコンを 選択した際に表示されます。

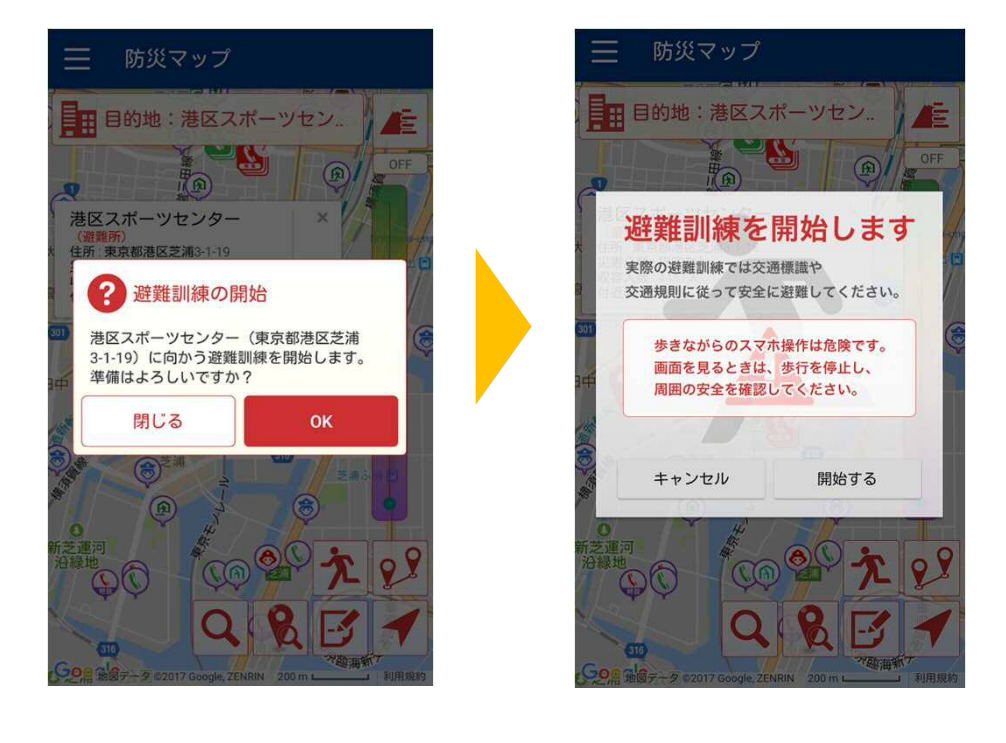

万一のときに備えて、事前に 避難経路をチェックするレオ!

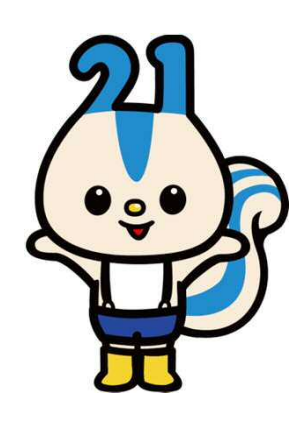

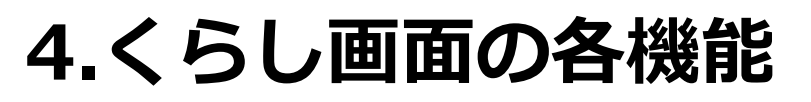

# 4-7.防災マップ(10/10)

### その他:地図上の施設アイコン

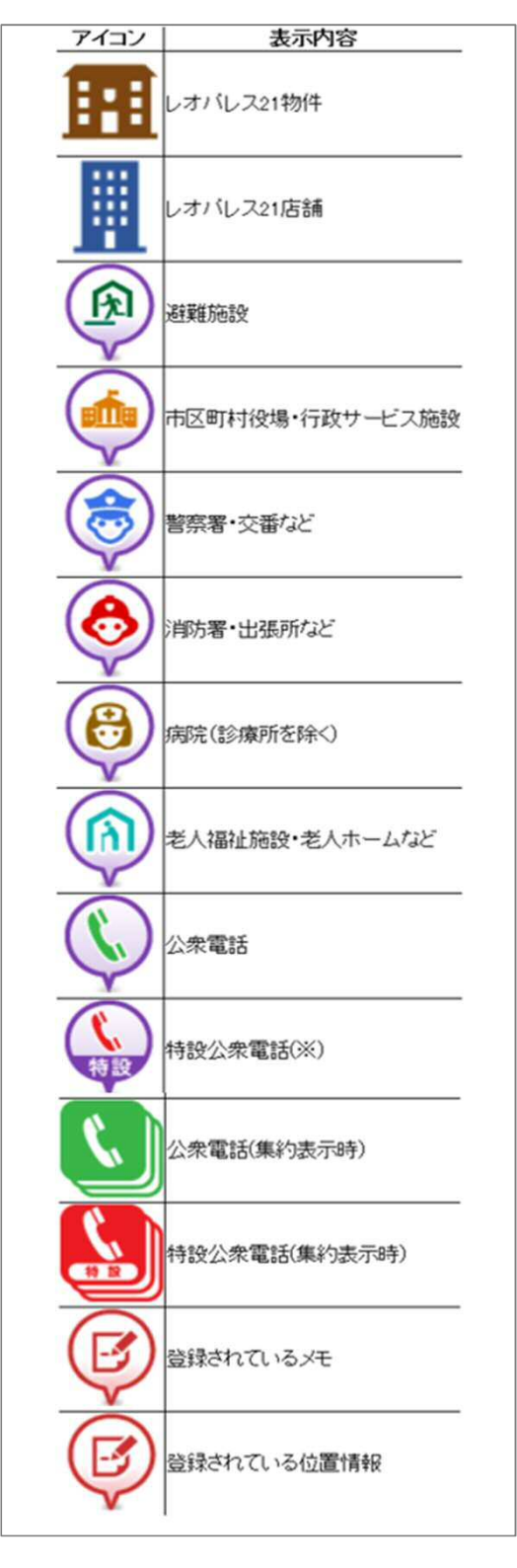

各アイコンは円の色で、その施設の標高を 表しています。 色の対照は以下の通りです。

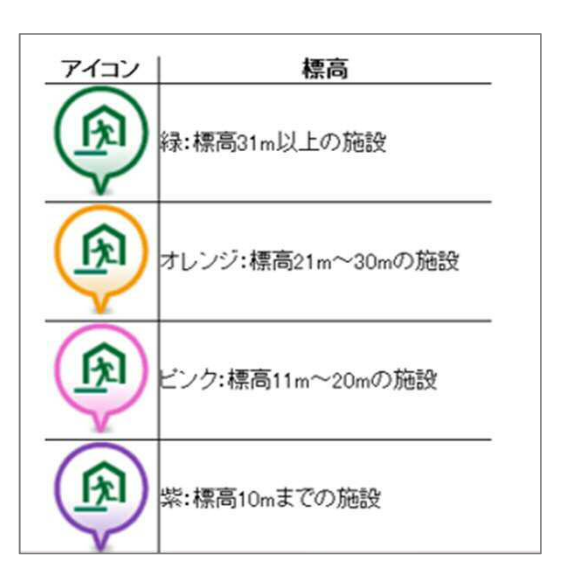

※特設公衆電話は、災害時の避難施設等での早期通信手段確保及び帰宅困難者の連絡手段 確保のため、無料でご利用いただける公衆電話です。通常時はご利用いただけませんので、あらかじめ ご注意ください。

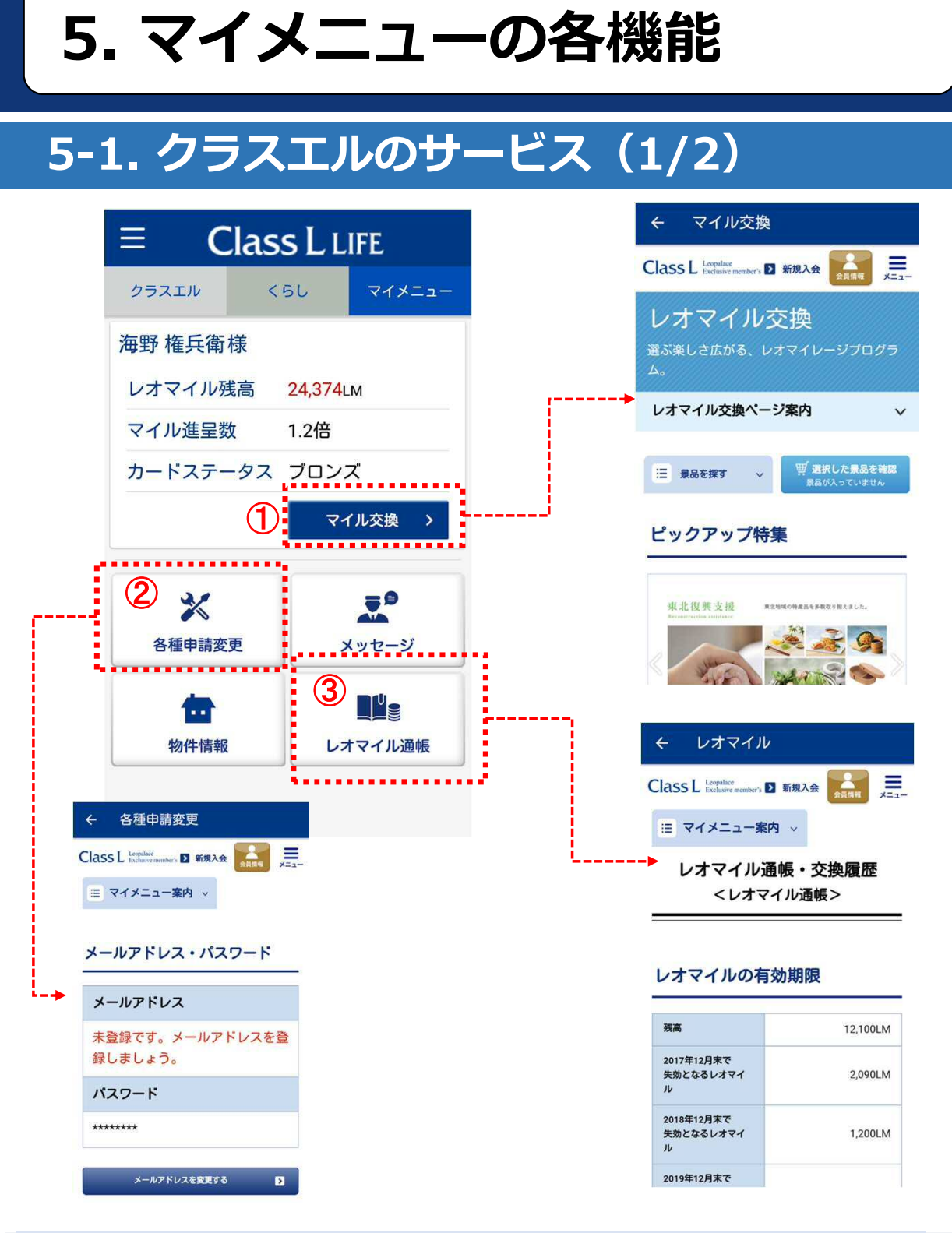

### ①マイル交換

・レオマイルの交換をすることができます

### ②各種申請変更

- ・会員情報の変更をすることができます
- ③レオマイル通帳
  - ・レオマイルの利用明細を確認することができます

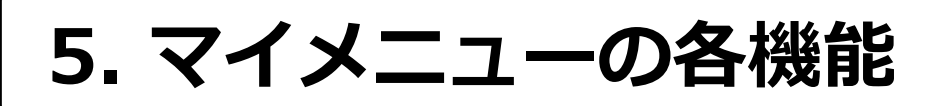

### 5-1. クラスエルのサービス(2/2)

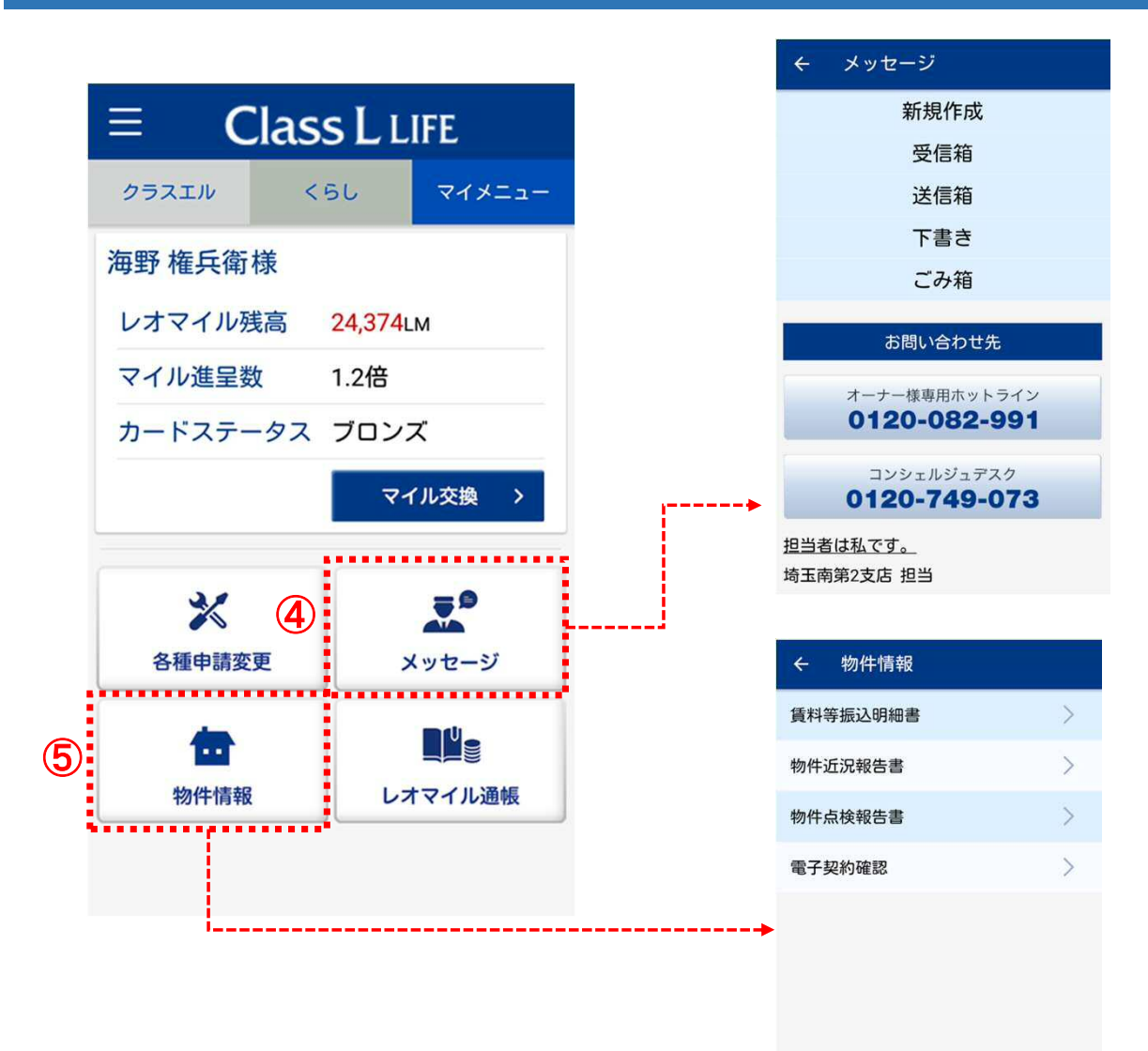

### ④メッセージ

・コンシェルジュとのメッセージボックスを見ることができます

### ⑤物件情報

・会員様の物件に関するコンテンツを確認することができます

(法人名義や相続中の場合は、一部物件情報がご確認いただけません)

6.安否確認依頼

### 6-1.レオパレス21からの安否確認依頼

災害時、レオパレス21ではご被害の把握、迅速な 復興支援の観点で、本アプリを通じて安否のお伺 いをさせていただく場合があります。

その際、プッシュ通知および画面通知を行います。

Ξ

Class L LIFE

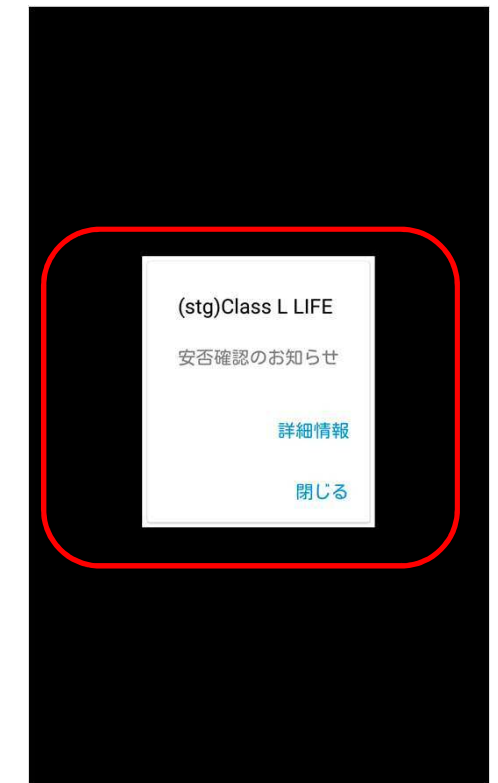

赤枠部分を押していただき ますと、右図のような画面 が表示されます。 ご回答頂きますようお願い 致します。

### ご回答頂く内容

- お客様の状態
   無事 / 軽傷 / 重傷
- ご家族の状態
   無事 / 軽傷 / 重傷
- お住まいの状態 被害なし / 被害あり / 不明

安否確認実施中 クラスエル <5L マイメニュー レオパレス 21 からのお知らせ {L} 2017年4月1日 ご提供サービス一部変更 レオマイル 2017年4月1日 物件近況報告 サービス もっと見る > イベント情報 ふろむな倶楽部のお得なクーポン 安否確認 4 発行日付 2017年10月26日 15:44 タイトル 安否確認のお知らせ レオパレスからのメッセージ レオパレス21では、皆様の安否確認を行っています。お手数ですがご回答をお願いします。 現在の状況について回答してください。 現在の状況を教えてください 無事 お住まいの家屋に被害はありませんか? 被害なし ご家族の方の現在の状況を教えてください 無事 送信 43

※選択式

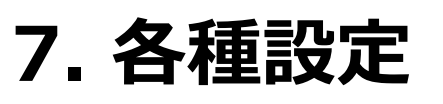

### 7-1. 受信できるお知らせ情報一覧

以下の情報をアプリからプッシュ通知でお知らせします。

気象庁発信の災害情報

受信設定は7-2

警報・注意報や地震情報、津波情報をはじめとする、 災害情報をお知らせします。

自治体発信情報

受信設定は7-2

自治体が発信する、避難勧告や指示情報、イベント情報 などをお知らせします。

### レオパレス21からのお知らせ

レオマイルの進呈時や記念日のお知らせ、物件情報の 更新時などをお知らせします。

みまもりメッセージ 受信設定は7-3

ご家族からのみまもりメッセージや、みまもり対象のご家族

がメッセージを確認した際に、プッシュ通知でお知らせいたします。

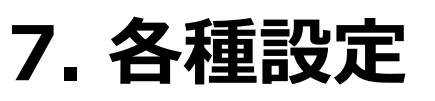

### 7-2. 受信する情報の設定(1/3)

|   |       |                         |               | 2 | 受信する情報の設定               |                 |
|---|-------|-------------------------|---------------|---|-------------------------|-----------------|
|   |       |                         |               |   | みまもり設定                  | (X==-           |
| 1 |       | Class L LI              | FE            |   | 利用規約<br>ご利用マニュアル        |                 |
|   | クラスエル | <ริป                    | <b>マイメニュー</b> |   | マゴリバージョン・0.04           |                 |
|   | レオパレ  | vス 21 からのa              | お知らせ          |   | アブリハーション 0.9.4<br>ログアウト |                 |
|   |       | 2017年4月1日<br>ご提供サービスー部3 | 変更            |   |                         |                 |
|   | -EX   | 2017年4月1日<br>物件近況報告     |               |   |                         | ージ              |
|   |       | <b>t</b> o              | と見る >         |   |                         | <b>●</b><br>レ通帳 |
|   | **    | イベント情報                  | >             |   |                         |                 |

# ①メニューボタンを押す ・タブの左上にあるメニューボタンを押してください ②受信する情報の設定を押す ・受信する情報の設定を押すと、設定画面が開きます

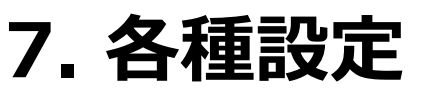

### 7-2. 受信する情報の設定(2/3)

|   | ← 受信する情報の設定                                                      |
|---|------------------------------------------------------------------|
|   | ユーザ地域設定<br>ユーザが利用する地域を最大3カ所設定できま<br>す。一番目に設定した地域が天気予報と運動しま<br>す。 |
|   | 埼玉県 戸田市                                                          |
| 3 | 地域未設定                                                            |
|   | 地域未設定<br>ご利用の端末で位置情報の取得が可能な状態のと<br>き、現在位置に応じて気象情報・災害情報のブッ        |
| 4 | ▶ ▲ □ 運知を受信することができます。<br>□ エリア連動通知を有効にする                         |
|   | プッシュ通知する情報                                                       |
|   | ✔ 警報・注意報                                                         |
|   | ☑ 地震速報                                                           |
|   | 震度3以上で通知 ▼                                                       |
|   | ✓ 台風情報                                                           |
|   | 100km以内 ▼                                                        |
|   |                                                                  |
|   |                                                                  |
|   | ✓ 洪水情報                                                           |
|   | ✓ 自治体災害情報                                                        |

### ③ユーザー地域設定

- ・最大3ヶ所まで市区町村を選択していただけます。
- ・「地域を追加する」を押して選択してください。

### ④エリア連動通知

・ご登録された地域外であっても、GPS位置情報に基いた 災害情報をおとどけします。

※端末でGPSを許可している必要があります。

### 地域設定の削除方法

削除したい地域を押したまま、左方向へスライドすると削除 ボタンが表示されます。

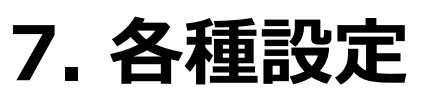

# 7-2. 受信する情報の設定(3/3)

|   | ← 受信する情報の設定                                                      |
|---|------------------------------------------------------------------|
|   | ユーザ地域設定<br>ユーザが利用する地域を最大3カ所設定できま<br>す。一番目に設定した地域が天気予報と連動しま<br>す。 |
|   | 埼玉県 戸田市                                                          |
|   | 地域未設定                                                            |
|   | 地域未設定<br>ご利用の端末で位置情報の取得が可能な状態のと                                  |
|   | さ、現在位置に応じて気家情報・反告情報のクッシュ通知を受信することができます。                          |
|   | プッシュ通知する情報                                                       |
|   | 🗹 警報・注意報                                                         |
|   | ✔ 地震速報                                                           |
|   | 震度3以上で通知 ▼                                                       |
|   | ✔ 台風情報                                                           |
|   | 100km以内 🔻                                                        |
| 9 | ✔ 津波情報                                                           |
|   | □ 火山情報                                                           |
|   | ☑ 洪水情報                                                           |
|   | ✔ 自治体災害情報                                                        |
|   |                                                                  |

### ⑤プッシュ通知する情報の設定

- ・受信したい情報にチェックを入れて下さい
- ・初期設定では、火山情報および洪水情報を除くすべての災害 通知が届くように、受信するように設定されています。
- ・お住まいの地域にあわせて、火山・台風の接近距離などの情報 の通知範囲を設定することができます。

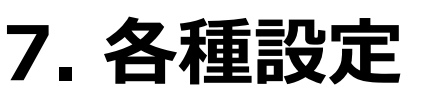

### 7-3.みまもり設定(1/2)

| $\equiv$ Class L LIF           | E          | <del>~</del>                           | みまもり                                  |                          |
|--------------------------------|------------|----------------------------------------|---------------------------------------|--------------------------|
| 25711 <266                     | マイメニュー     | ご家族の浸                                  | 活動を確認し、活                              | 動状況を知りたいご家が              |
| レオパレス 21 からのお                  | 知らせ        | 安合確認フレオハ                               | ×ッセーシを送り<br>ペリス                       | ましょう。<br>定期送信            |
| くし<br>2017年4月1日<br>ご提供サービス一部変列 | Đ          | ♥ 活動<br>2017<br>▲ みま                   | <sub>状況</sub><br>7年10月26日(<br>もりメッセージ | 木) 17:25                 |
|                                |            | 既読日時                                   | 送信<br>10月24日 11:03                    | 受信<br>確認日時 10月24日 11:    |
| 受信する情報の設定                      |            | パリミ                                    | 1                                     | 定期送信                     |
| 2<br>みまもり設定<br>利用規約            | r×==-      | ♥ 活動 <sup>3</sup><br>公開<br>▲ みま        | <sub>状況</sub><br> 設定がされて<br>もりメッセージ   | いません                     |
| ご利用マニュアル                       |            | 既読日時                                   | 送信                                    | ▲ 未読あり<br>受信日時 10月26日 17 |
| アプリバージョン:                      |            | パリン                                    | <i>ï</i>                              | 定期送信                     |
| ログアウト                          | <b>2</b> > | ♥ 活動 <sup>;</sup><br>アプ<br><b>▲</b> みま | <sub>状況</sub><br>゚リを利用して<br>もりメッセージ   | 「いません                    |
|                                | >          |                                        | 送信                                    | 受信                       |
|                                | -9         |                                        | 3                                     | 斄 設定はこちらか!               |
|                                | し通帳        |                                        |                                       | 家族の追加はこち                 |
|                                |            |                                        |                                       |                          |

みまもりの設定ページは以下の2箇所から開くことができます。

### メニューから開く

・メニューボタン(①)を押してください。

・メニュー内のみまもり設定(②)を押してください。

### みまもり画面から開く

・画面の右下にある、設定はこちらから(③)を押してください。

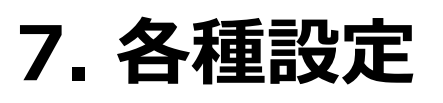

### 7-3.みまもり設定(2/2)

|   | ← みまもり設定                                                           |
|---|--------------------------------------------------------------------|
| 1 | 活動状況の公開設定<br>自分の活動状況をご家族の画面に表示するかを設<br>定することができます。                 |
| 2 | みまもりメッセージの受信設定<br>ご家族から届くみまもりメッセージを受信するか<br>設定することができます。<br>✔ 受信設定 |
|   |                                                                    |

### ①活動状況の公開設定

- ・ご家族のみまもり画面に表示される、ご自身の活動状況の 公開/非公開を設定することができます。
- ・非公開に設定すると「非公開に設定されています」という文言 が表示されるようになります。

### ②みまもりメッセージの受信設定

- ・みまもりメッセージの受信を許可または拒否する設定ができます。
- ・拒否設定をすると、ご家族の画面でメッセージ送信ボタンを 押すことができないようになります。